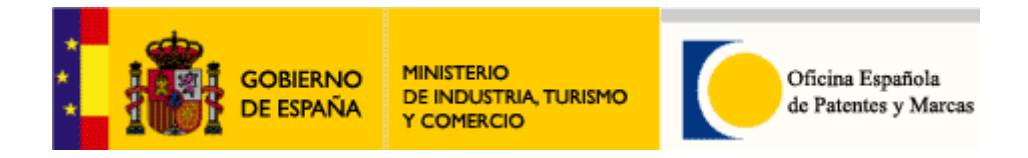

# MANUAL DEL

# PROGRAMA DE SOLICITUD-E DE PATENTES

# EPO Online Filing®

En este manual encontrará la información necesaria para instalar y / o

actualizar el programa *EPO Online Filing* y poder utilizarlo para realizar una solicitud de patente por vía electrónica.

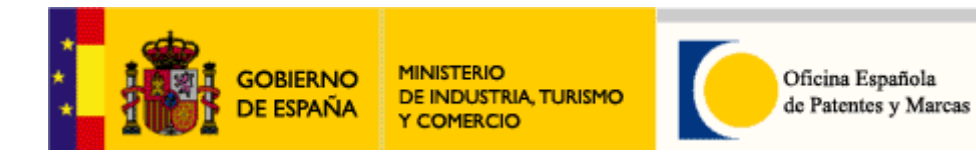

# ÍNDICE

| 1. | Presentaci  | ónPág. 3                                                         |
|----|-------------|------------------------------------------------------------------|
| 2. | Requisitos  | técnicosPág. 4                                                   |
| 3. | Instalación | Pág. 6                                                           |
|    | 3.1. Módu   | lo Criptográfico de certificado-e en tarjeta criptográficaPág. 6 |
|    | 3.1.1.      | Del DNIe                                                         |
|    | 3.1.2.      | De la Fábrica Nacional de Moneda y Timbre (FNMT)                 |
|    | 3.1.3.      | Certificado de la Oficina Europea de Patentes (EPO)              |
|    | 3.2.        | Adobe Acrotat ReaderPág. 7                                       |
|    | 3.3. Des    | carga de EPO Online Filing y sus actualizaciones Pág. 8          |
|    | 3.4. Inst   | alación de <i>EPO Online Filing</i> Pág. 9                       |
|    |             | 3.4.1 Para uso local                                             |
|    |             | 3.4.2 Para uso en red                                            |
|    | 3.5. Soli   | citud nacional (patente o modelo de utilidad)Pág.26              |
|    | 3.6. Vali   | dación de patente europeaPág.27                                  |

| 4. | Online Filing Server Manager                         | Pág. 28  |
|----|------------------------------------------------------|----------|
| 5. | Demostración con solicitud patente europea (EP1001e) | .Pág. 39 |
| 6. | Asistencia técnica e información                     | Pág. 53  |

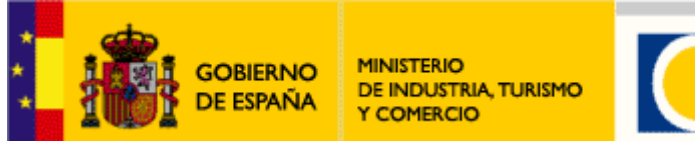

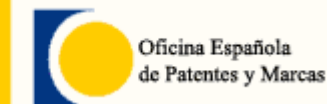

# 1. Presentación

La Oficina Española de Patentes y Marcas ha desarrollado, utilizando la aplicación *Online Filing* de la Oficina Europea de Patentes (EPO) y en colaboración con la Organización Mundial de la Propiedad Intelectual (OMPI), el sistema informático, que permitirá enviar a la OEPM, por internet, solicitudes de patentes europeas, españolas y PCT.

Desde este momento, se pueden enviar a la OEPM las solicitudes de patentes europeas e internacionales PCT por internet, con pleno valor jurídico.

Online Filing te permite enviar solicitudes de patentes por vía electrónica mediante una conexión segura por Internet.

Una de las ventajas es que recibes el número de solicitud de patente inmediatamente en tu recibo.

El recibo siempre contiene la fecha y hora exacta de la solicitud recibida en la OEPM.

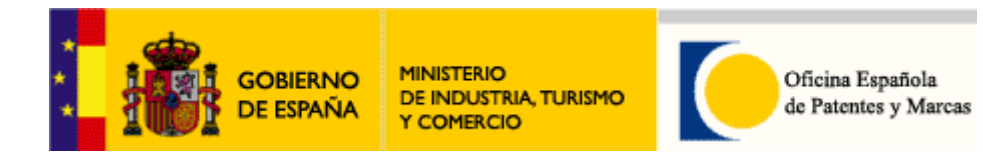

# 2. Requisitos técnicos

Para poder realizar una presentación de patentes en línea, vía Internet, con el cliente *Gestor de Ficheros Online Filing* se necesita lo siguiente:

Hardware

- 1. Un ordenador con Conexión a Internet
- 2. Pentium 4 -1.8 GHz o mejor
- 3. 512 MB RAM (dependiendo del sistema operativo)
- 4. 500 MB libres de disco duro

### Software

Sistemas operativos soportados para una instalación de tipo local o cliente:

- Windows 2000 SP4
- Windows XP SP2/SP3
- Windows Vista SP1

Sistemas operativos soportados para una instalación de tipo servidor:

- Windows 2000 Professional SP4
- Windows 2000 Server SP2
- Windows XP Professional SP2/SP3
- Windows 2003 Server SP1
- Windows Vista SP1

Necesitaría además lo siguiente:

- 1. Certificado electrónico. Puede ser alguna de las siguientes opciones:
  - El DNIe. Más información en:

#### http://www.dnielectronico.es

 Certificado Usuario de la Fábrica Nacional de Moneda y Timbre (FNMT) en la dirección:

#### http://www.cert.fnmt.es/

• En dicha página, elija "Obtener Certificado" en el menú principal y siga las instrucciones.

• <u>Importante</u>: Si ya tiene el certificado digital de la FNMT para otros fines, como por ejemplo, para realizar gestiones con Hacienda, Tráfico etc,... no será necesario realizar este paso).

o Certificado de la Oficina Europea de Patentes (EPO). Más información en:

http://www.epoline.org

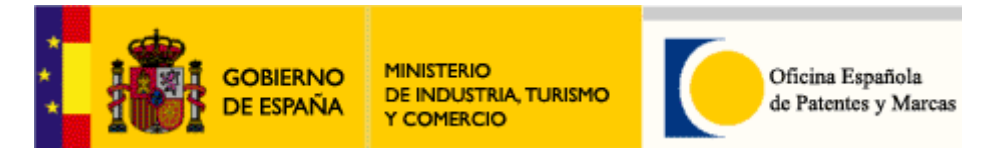

2. Instalación del Módulo criptográfico del certificado electrónico correspondiente. Importante: Únicamente dirigido a usuarios con certificado electrónico en tarjeta criptográfica.

3. Instalación de Adobe Acrobat Reader v.7 o superior. Si ya tiene instalado Adobe Acrobat Reader, siga al paso 4.

- 4. Instalar el cliente EPO Online Filing (Gestor de Ficheros Online Filing)
  - Para uso local
  - Para uso en Red

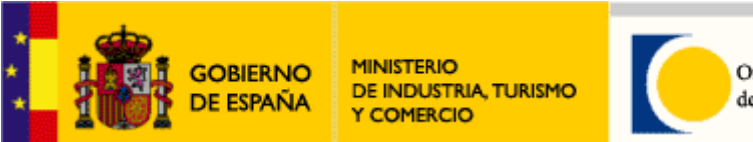

# 3. Instalación

# 3.1 Instalación Módulo Criptográfico de certificado-e en tarjeta criptográfica

Importante: Únicamente dirigido a usuarios con certificado electrónico en tarjeta criptográfica.

### 3.1.1 Del DNIe

En caso de que la firma de las solicitudes sea con un DNIe, instale en caso que no lo tuviera ya instalado el módulo criptográfico del DNIe.

La información de instalación de este módulo criptográfico puede consultarla en:

http://www.dnielectronico.es/descargas/index.html

### 3.1.2 De la Fábrica Nacional de Moneda y Timbre (FNMT)

Importante: Este apartado está dirigido sólo a usuarios con certificado digital de la FNMT en tarjeta criptográfica.

La Fábrica de Moneda y Timbre dispone siempre de la última versión del Módulo Criptográfico de la FNMT.

El Módulo Criptográfico está disponible en la siguiente dirección de la página web de CERES (La Fábrica de Moneda y Timbre):

Soporte Técnico > Área de Descarga de Software:

### http://www.cert.fnmt.es

Una vez descargado el software, haga doble clic en el programa de instalación.

<u>Importante</u>: Versiones anteriores del Módulo Criptográfico deben ser desinstaladas antes de iniciar la instalación del "Módulo Criptográfico de la FNMT" (En Panel de Control, Agregar o quitar Programas).

3.1.3 Certificado de la Oficina Europea de Patentes (EPO)

En caso de que la firma de las solicitudes sea con un certificado electrónico de la EPO, instale en caso que no lo tuviera ya el software proporcionado con la tarjeta inteligente.

http://www.epoline.org

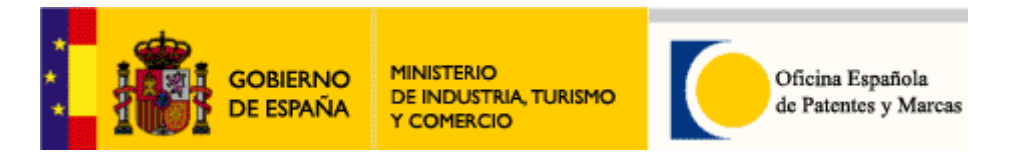

### 3.2 Instalación Adobe Acrobat Reader / Professional

Si Ud. ya tiene instalado el Adobe Acrobat Reader, podrá continuar con el siguiente paso. Importante: Para el bien funcionamiento del cliente *Gestor de Ficheros Online Filing*, no es recomendable tener instaladas varias versiones del Adobe Acrobat Reader en el mismo equipo. El Cliente EPO Online Filing es compatible con las versiones 7 o superior de Acrobat Reader. Si no tiene instalado el Adobe Acrobat en su equipo, por favor, descargue el software Acrobat Reader El programa de instalación de Acrobat Reader está disponible en la página web de Adobe:

http://www.adobe.es/products/acrobat/readstep2\_allversions.html

Seleccione el sistema operativo *Windows*, *Versión* e *Idioma*., y pulse Continuar. Elija Acrobat Reader (seleccionado por defecto). Siga las instrucciones

Una vez descargado el programa de instalación, se podrá iniciar la instalación, haciendo doble clic en el programa de instalación. La instalación es sencilla: siga las instrucciones. Una vez instalado el Adobe Acrobat Reader, puede que tenga que reiniciar su ordenador, según la versión instalada de Windows.

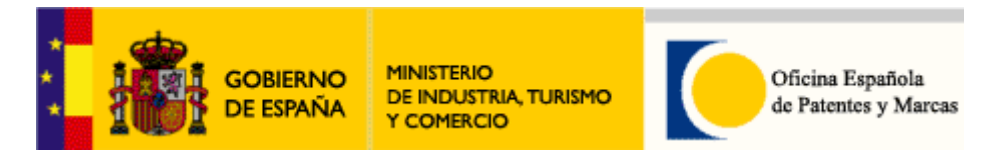

### 3.3 Descarga de EPO Online Filing y sus actualizaciones

El software de *EPO Online Filing* puede descargarse en <u>www.oepm.es</u> en el apartado de *Descarga de Programas:* 

| Page telemático<br>Solicitud de marca o<br>nombre comercial<br>Solicitud-e de<br>Invenciones<br>Presentación de recursos<br>Envico de ficheros de<br>Dago de Talenciato | Descarga de programas<br>Programas para la realización de una solicitud<br>En este apartado se muestran los diferentes p<br>programa que necesita descargar e instalar en | de invención por Internet<br>rogramas de solicitud electrónica de inve<br>su ordenador consulte la siguiente table | enciones. Para saber cuál es<br>a: |
|----------------------------------------------------------------------------------------------------|----------------------------------------------------------------------------------------------------|----------------------------------------------------------------------------------------------------|------------------------------------|
| consulta Telematica                                                                                                    | Programa de solicitud-e                                                                                                    | Tipo de solicitud                                                                                                  | Certificados-e                     |
|                                                                                                    | EPO Online Filing                                                                                                    | Nacional, PCT, Europea                                                                                             | DNie, FNMT, EPO                    |
|                                                                                                    | PCT-SAFE                                                                                                    | PCT                                                                                                    | Certificado OMPI                   |
|                                                                                                    |                                                                                                    |                                                                                                    |                                    |

**Importante:** Es imprescindible que se descargue también las actualizaciones *de EPO Online Filing* para que tenga actualizados los formularios, tasas, etc.

Puede descargarlas directamente en:

www.epoline.org

Concretamente en el apartado:

### Download centre > Software > Online Filing related software

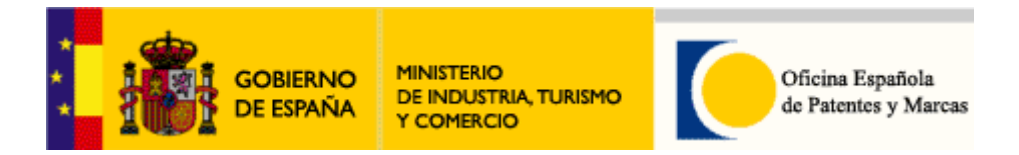

# 3.4 Instalación EPO Online Filing

Existen dos formas de instalación según modo de empleo:

1) Para uso local: Opción **Instalación local**. La gestión y realización de una solicitud y su almacenamiento es en el mismo ordenador.

2) Para uso en red: La gestión y realización de una solicitud se realizaría en un ordenador (parte cliente) y su almacenamiento en otro (servidor - parte servidor):

- Opción Instalación servidor (parte servidor)
- Opción Instalación cliente (parte cliente)

### 3.4.1 Para uso local

Importante: Antes de empezar, el usuario debe tener permisos de Administrador en su equipo.

Una vez finalizada la descarga según el **apartado 3.3**, haga doble clic en el programa de instalación para iniciar la instalación:

| Online Filing Setup                            |   |  |  |  |
|------------------------------------------------|---|--|--|--|
| Select Language                                |   |  |  |  |
|                                                |   |  |  |  |
|                                                | _ |  |  |  |
|                                                |   |  |  |  |
| Please select language of use:                 |   |  |  |  |
| Veuillez sélectionner la langue d'utilisation: |   |  |  |  |
| Wählen Sie bitte die Sprache aus:              |   |  |  |  |
| S írvase seleccionar el idioma de utilización: |   |  |  |  |
| FS Fore-Kel                                    |   |  |  |  |
|                                                |   |  |  |  |
|                                                |   |  |  |  |
|                                                |   |  |  |  |
|                                                |   |  |  |  |
| OK Cancel                                      |   |  |  |  |

Elija idioma: Español y haga clic en OK

| GOBIERNO<br>DE ESPAÑA                                                                                                    | MINISTERIO<br>DE INDUSTRIA, TURISMO<br>Y COMERCIO                        | Oficina Española<br>de Patentes y Marcas     |  |  |  |  |  |  |
|----------------------------------------------------------------------------------------------------|--------------------------------------------------------------------------|----------------------------------------------|--|--|--|--|--|--|
| Instalación de Online Filing                                                                                                    | Instalación de Online Filing                                             |                                              |  |  |  |  |  |  |
| Europäisches<br>Patentamt<br>European<br>Patent Office<br>Office européen<br>des brevets                                                                                                    |                                                                          |                                              |  |  |  |  |  |  |
| Bienvenido<br>Online Filir                                                                                                    | Bienvenido al programa de instalación de<br>Online Filing                |                                              |  |  |  |  |  |  |
| Se recomienda cerra                                                                                                    | r todos los programas en Window:                                         | s antes de iniciar la instalación            |  |  |  |  |  |  |
| Pulse Cancelar para<br>programas activos. P                                                                                                    | detener el programa de configurar<br>ulse Siguiente para continuar la in | ción; después, cierre todos los<br>stalación |  |  |  |  |  |  |
| AVISO: Este program<br>internacionales                                                                                                    | a está protegido por las leyes de o                                      | derechos de autor y tratados                 |  |  |  |  |  |  |
| La reproducción o distribución no autorizadas de este programa, o cualquier parte de él,<br>podría dar como resultado rigurosas multas civiles y penales, y se entablará la máxima<br>acción judicial que permita la ley. |                                                                          |                                              |  |  |  |  |  |  |
|                                                                                                    |                                                                          | Siguiente > Cancelar                         |  |  |  |  |  |  |

Pulse Siguiente

| Instalación de Online Filing                                                                                                    |  |  |  |  |  |  |
|----------------------------------------------------------------------------------------------------|--|--|--|--|--|--|
| Seleccione el modo de instalación<br>Seleccione el modo preferido de instalación                                                                                                    |  |  |  |  |  |  |
| <ul> <li>Instalación local</li> <li>Se instalarán los componentes servidor y cliente del sistema en el equipo local</li> <li>Instalación servidor</li> <li>Solamente los componentes servidor del sistema se instalarán en el equipo local.</li> <li>Instalación cliente</li> <li>Solamente los componentes cliente del sistema se instalarán en el equipo local.</li> </ul> |  |  |  |  |  |  |
| < Atrás Siguiente > Cancelar                                                                                                    |  |  |  |  |  |  |

Seleccione la opción Instalación local (por defecto) y pulse Siguiente

| a de la compañía de la compañía de la compañía de la compañía de la compañía de la compañía de la compañía de l<br>La compañía de la compañía de la compañía de la compañía de la compañía de la compañía de la compañía de la comp |                                  | gobierno<br>De españa                    | MINISTERIO<br>DE INDUSTRIA, TURISMO<br>Y COMERCIO |                         | Oficina Española<br>de Patentes y Marca |  |  |  |
|----------------------------------------------------------------------------------------------------|----------------------------------|------------------------------------------|---------------------------------------------------|-------------------------|-----------------------------------------|--|--|--|
| Inst                                                                                                    | talación d                       | e Online Filing                          |                                                   |                         |                                         |  |  |  |
| Ca                                                                                                    | <b>arpeta de d</b><br>Seleccione | <b>lestino</b><br>la carpeta de instalac | ión                                               |                         |                                         |  |  |  |
|                                                                                                    |                                  |                                          |                                                   |                         |                                         |  |  |  |
|                                                                                                    | Para instala                     | ar en otra carpeta, pu                   | lse Navegar, y seleccione otra c                  | arpeta de destino.      |                                         |  |  |  |
|                                                                                                    | Puede can<br>de instalaci        | celar la instalación de<br>ión.          | e Online Filing, pulsando el botón                | Cancelar para salir del | programa                                |  |  |  |
|                                                                                                    | -Carpeta c                       | de destino                               |                                                   |                         |                                         |  |  |  |
|                                                                                                    | C:\Archi                         | vos de programa\EP                       | D_OLF                                             | Na                      | ivegar                                  |  |  |  |
|                                                                                                    |                                  |                                          |                                                   |                         |                                         |  |  |  |
|                                                                                                    |                                  |                                          |                                                   |                         |                                         |  |  |  |
|                                                                                                    |                                  |                                          | < A                                               | rás Siguiente >         | Cancelar                                |  |  |  |

Pulse Siguiente

| Instalación de Online Filing                                                        |                                                                                                    |  |  |  |  |  |
|-------------------------------------------------------------------------------------|----------------------------------------------------------------------------------------------------|--|--|--|--|--|
| Seleccione el tipo de instalación<br>Seleccione el tipo de instalación que necesita |                                                                                                    |  |  |  |  |  |
| <ul> <li>Típico</li> <li>E</li> <li>A medida</li> <li>E</li> </ul>                  | Instala todos los formularios relacionados con los procedimientos EP y PCT.<br>Instala todos los formularios relacionados con los procedimientos EP y PCT<br>así como con los procedimientos de Oficinas Nacionales seleccionados. |  |  |  |  |  |
|                                                                                     | < Atrás Siguiente > Cancelar                                                                                                    |  |  |  |  |  |

Acepte la opción Típico por defecto y pulse Siguiente.

|   |                                                                                                    | gobierno<br>de españa    | MINISTERIO<br>DE INDUSTRIA, TURISMO<br>Y COMERCIO | Oficina Española<br>de Patentes y Marcas |  |  |  |  |
|---|----------------------------------------------------------------------------------------------------|--------------------------|---------------------------------------------------|------------------------------------------|--|--|--|--|
| h | nstalación de                                                                                                    | Online Filing            |                                                   |                                          |  |  |  |  |
|   | Pulse Siguier                                                                                                    | nte para iniciar la inst | alación                                           |                                          |  |  |  |  |
|   | Pulse el botón Atrás para volver a introducir la informacion de instalación o pulse Cancelar para<br>salir de la instalación. |                          |                                                   |                                          |  |  |  |  |
|   |                                                                                                    |                          |                                                   |                                          |  |  |  |  |
|   |                                                                                                    |                          |                                                   |                                          |  |  |  |  |
|   |                                                                                                    |                          |                                                   |                                          |  |  |  |  |
|   |                                                                                                    |                          | < Atrás                                           | Siguiente > Cancelar                     |  |  |  |  |

Pulse Siguiente

| Por favor, pulse 'Si' para detener el servidor InterBase y finalizar esta instalación<br>Pulse 'No' para salir de la instalación. |    |    |  |  |  |
|----------------------------------------------------------------------------------------------------|----|----|--|--|--|
|                                                                                                    | Sí | No |  |  |  |

Si le sale este mensaje, puse Si

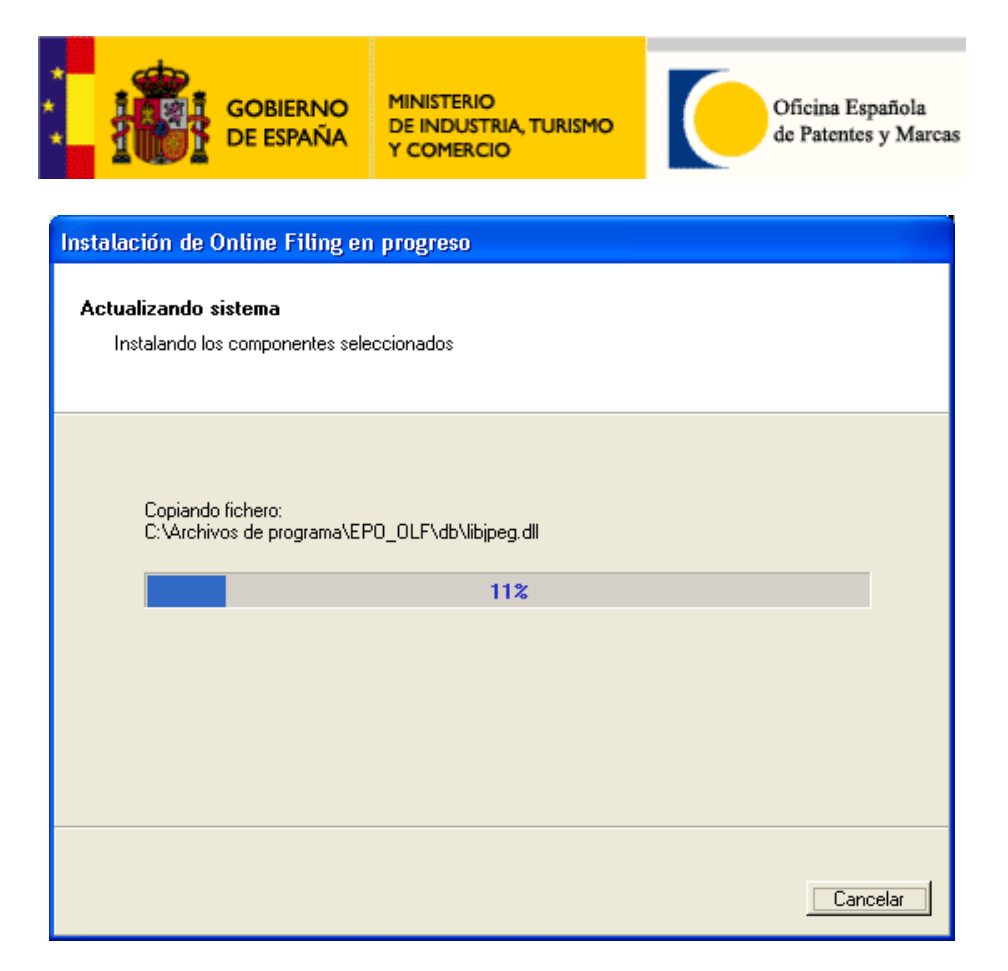

Instalación en progreso...

| Instalación de Online Filing                                                                                   |                  |          |  |  |  |  |  |
|----------------------------------------------------------------------------------------------------|------------------|----------|--|--|--|--|--|
| Acceso al Online Filing                                                                                        |                  |          |  |  |  |  |  |
| Seleccione el modo de acceso. Si desea proteger el acceso, introduzca el<br>nombre de usuario y la contraseña. |                  |          |  |  |  |  |  |
|                                                                                                    |                  |          |  |  |  |  |  |
| no protegido con cor                                                                                           | Itraseña         |          |  |  |  |  |  |
| C protegido con la sigu                                                                                        | iente contraseña |          |  |  |  |  |  |
| Nombre de usuario:                                                                                             | Administrator    |          |  |  |  |  |  |
| Contraseña:                                                                                                    |                  | ,        |  |  |  |  |  |
| Confirmar Contraseña                                                                                           |                  |          |  |  |  |  |  |
|                                                                                                    |                  |          |  |  |  |  |  |
|                                                                                                    |                  |          |  |  |  |  |  |
|                                                                                                    | Siguiente >      | Cancelar |  |  |  |  |  |

Pulse Siguiente

| GOBIERNO<br>DE ESPAÑA                                                                                                    | MINISTERI<br>DE INDUS<br>Y COMERO | O<br>TRIA, TURISMO<br>CIO |         | Oficina Española<br>de Patentes y Marca |  |  |  |
|----------------------------------------------------------------------------------------------------|-----------------------------------|---------------------------|---------|-----------------------------------------|--|--|--|
| Instalación de Online Filing<br>puertos CORBA/SOAP<br>Configure los puertos CORBA/SOAP para los componentes correspondientes,<br>según corresponda. |                                   |                           |         |                                         |  |  |  |
| Solicitud                                                                                                    |                                   | Port (Corb                | a)      | Port (SOAP)                             |  |  |  |
| EPO OLF File Manager                                                                                                    |                                   | 11000                     | 21000   |                                         |  |  |  |
| EPO OLF EP1001                                                                                                    | EPO OLF EP1001                    |                           | 21101   |                                         |  |  |  |
| EPO OLF EP1200                                                                                                    |                                   | 11102                     | 21102   |                                         |  |  |  |
| EPO OLF EP1038                                                                                                    |                                   | 11103                     | 21103   |                                         |  |  |  |
| EPO OLF EP2000                                                                                                    |                                   | 11105                     | 21105   |                                         |  |  |  |
| EPO OLF EP122K                                                                                                    |                                   | 11106                     | 21106   |                                         |  |  |  |
| EPO OLF PCT                                                                                                    |                                   | 11301                     |         |                                         |  |  |  |
| EPO OLF ES3101                                                                                                    |                                   | 12701                     | 22701   |                                         |  |  |  |
|                                                                                                    |                                   |                           |         |                                         |  |  |  |
|                                                                                                    |                                   |                           | Siguien | te > Cancelar                           |  |  |  |

Acepte la configuración por defecto y pulse Siguiente

| Instalación de Online Filing                                                  |                                                                                    |  |  |  |  |  |
|-------------------------------------------------------------------------------|------------------------------------------------------------------------------------|--|--|--|--|--|
| Configuración de red<br>Por favor, introduzca la<br>(Solicitud Electrónica) y | configuración de red (Proxy) para poder enviar<br>recibir actualizaciones en línea |  |  |  |  |  |
|                                                                               |                                                                                    |  |  |  |  |  |
| Servidor Proxy:                                                               | ; (pej. Proxy: 8080)                                                               |  |  |  |  |  |
| Nombre de Usuario:                                                            |                                                                                    |  |  |  |  |  |
| Contraseña:                                                                   |                                                                                    |  |  |  |  |  |
| Versión SSL:                                                                  | SSLv3                                                                              |  |  |  |  |  |
| HTTP Port number:                                                             | 80                                                                                 |  |  |  |  |  |
|                                                                               |                                                                                    |  |  |  |  |  |
|                                                                               | < Atrás Siguiente > Cancelar                                                       |  |  |  |  |  |

Introduzca la información del servidor proxy, según corresponda, de su empresa; contacte con su administrador local.

|                                                                                                    | MINISTERIO<br>DE INDUSTRIA, TURISMA<br>Y COMERCIO                                                                                                    | o Oficina Española<br>de Patentes y Marcas                                                                                                    |
|----------------------------------------------------------------------------------------------------|----------------------------------------------------------------------------------------------------|----------------------------------------------------------------------------------------------------|
| Instalación de Online Filing                                                                                                    |                                                                                                    |                                                                                                    |
| Actualización en Línea                                                                                                    |                                                                                                    |                                                                                                    |
| El cliente Online Filing comprobara<br>/ procedimientos nacionales de los<br>todos los países aquí en lista hay                                                                                                    | á automáticamente la disponibi<br>s países aquí seleccionados. A<br>procedimientos nacionales disp                                                                    | ilidad de actualizaciones<br>Advertencia: No para<br>ponibles.                                                                                                    |
| <ul> <li>AT Austria</li> <li>BE Bélgica</li> <li>BG Bulgaria</li> <li>CH Suiza</li> <li>CY Chipre</li> <li>CZ República Checa</li> <li>DE Alemania</li> <li>DK Dinamarca</li> <li>EE Estonia</li> <li>✓ ES España</li> <li>FI Finlandia</li> <li>FR Francia</li> </ul> | GB Reino Unido<br>GR Grecia<br>HR Croatia<br>HU Hungaria<br>IE Irlanda<br>IS IceLandia<br>IT Italia<br>LI Liechtenstein<br>LT Lithuania<br>LU Luxemburgo<br>LV Latvia | <ul> <li>MC Mónaco</li> <li>MT Malta</li> <li>NL Países Bajos</li> <li>NO Noruega</li> <li>PL Poland</li> <li>PT Portugal</li> <li>RO Rumanía</li> <li>SE Suecia</li> <li>SI Eslovenia</li> <li>SK Eslovaquia</li> <li>TR Turquía</li> </ul> |
|                                                                                                    |                                                                                                    | Siguiente > Cancelar                                                                                                    |

Marque la casilla ES España; pulse Siguiente

| Instalación d | e Online Filing                                                                          |                         |             |           |
|---------------|------------------------------------------------------------------------------------------|-------------------------|-------------|-----------|
| Ø)            | Europäisches<br>Patentamt<br>European<br>Patent Office<br>Office européen<br>des brevets |                         |             |           |
|               | Online Fil                                                                               | ing ha sido i           | nstalado co | on éxito. |
|               | Pulse Finalizar para                                                                     | terminar la instalación |             |           |
|               |                                                                                          |                         |             |           |
|               |                                                                                          |                         |             | Finalizar |

Pulse Finalizar

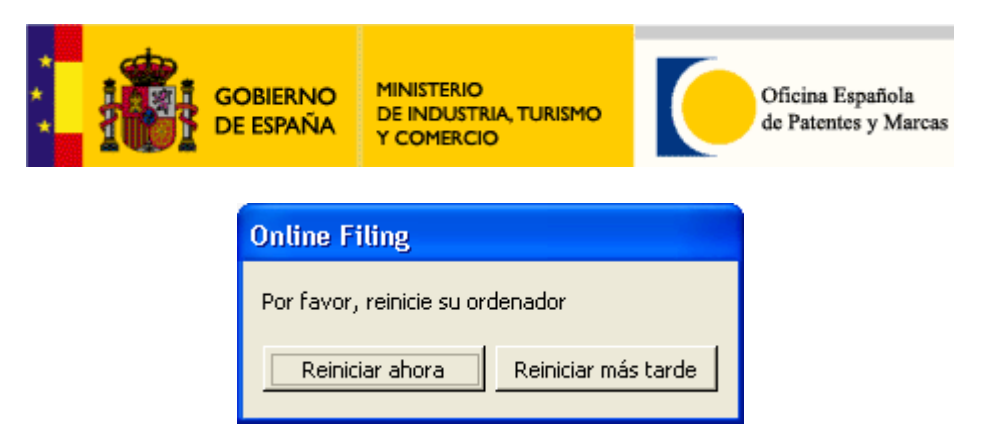

Pulse Reiniciar ahora para su equipo. Si no desea reiniciar ahora, pulse Reiniciar más tarde

El programa Online Filing está ubicado en:

### Inicio > Programas > EPO Online Filing > Online Filing

### 3.4.2 Para uso en red

### Descripción:

Con la versión del cliente *Online Filing* se puede trabajar en red. Esto significa que un usuario podrá trabajar con una solicitud ubicada en un servidor (o equipo dedicado) El usuario, siempre con los suficientes permisos, podrá abrir, modificar, borrar etc. el contenido de una solicitud, siempre en modo usuario único; es decir, no podrá haber 2 o más usuarios a la vez trabajando con la misma solicitud con la misma referencia. El administrador, en estos casos, podrá desconectar manualmente desde la consola en el servidor a un usuario para dar permisos / autorización a otro usuario para que pueda trabajar con la solicitud en cuestión.

### Ventajas:

1 Toda la información está almacenada en una ubicación local (servidor)

2 Con un sistema de copia de seguridad, toda información (solicitudes, libreta de direcciones, etc.) podrá ser guardada en cinta, SAN y otros mecanismos. Hay que tener en cuenta que copias de seguridad en caliente no están permitidas por el sistema.

3 Análisis visual (en línea) de los usuarios que están conectados al sistema (por ejemplo una solicitud EP; es decir: Las direcciones IP de cada máquina y el nombre de usuario que están activos en cada momento.

Ejemplo: Usuarios activos

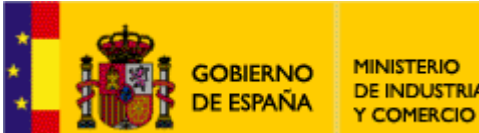

DE INDUSTRIA, TURISMO

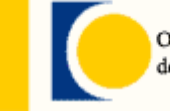

Oficina Española de Patentes y Marcas

| e Action       | Help    |         |                                               |                                   |             |            |        |                                                                    |     |
|----------------|---------|---------|-----------------------------------------------|-----------------------------------|-------------|------------|--------|--------------------------------------------------------------------|-----|
| Services       | Backup  | Export  | Import                                        | Users                             | Unlock      | Settin     | gs -   |                                                                    |     |
| اي 🛃           | × 3     | 4       |                                               |                                   |             |            |        |                                                                    |     |
| Plugin         | name    | User ID |                                               | User i                            | nfo         |            | State  | Click "Get user log" or "Get full user log" button to see user log | -   |
| spoline File N | fanager | 2       | IP Address: 1<br>Windows dor<br>David Kilburr | 92.168.1.34<br>main: SAN\S<br>I)  | usanne (epo | line login | Active |                                                                    |     |
| poline File N  | fanager | 3       | IP Address: 1<br>Windows dor<br>Alex Haselme  | 92.168.1.34<br>main: SAN\S<br>se) | usanne (epo | line login | Active |                                                                    |     |
| spoline File N | fanager | 4       | IP Address: 1<br>Windows dor<br>Administrator | 92.168.1.34<br>nain: SAN\S<br>J   | usanne (epo | line login | Active |                                                                    |     |
| poline EP10    | 101     | 2       | IP Address: 1<br>Windows dor<br>David Kilburr | 92.168.1.34<br>nain: SAN\S<br>I]  | usanne (epo | line login | Active |                                                                    |     |
| poline EP12    | :00     | 2       | IP Address: 1<br>Windows dor<br>David Kilburr | 92.168.1.34<br>nain: SAN\S<br>IJ  | usanne (epo | line login | Active |                                                                    |     |
| poline EP10    | 138     | 3       | IP Address: 1<br>Windows dor<br>Administrator | 92.168.1.34<br>nain: SAN\S<br>]   | usanne (epo | líne login | Active |                                                                    |     |
|                |         |         |                                               |                                   |             |            |        |                                                                    |     |
|                |         |         |                                               |                                   |             |            |        | त                                                                  | TEC |

Para configurar correctamente el Cliente Online Filing para el uso en red, se debe realizar / comprobar los siguientes pasos previamente:

#### Servidor:

Tener disponible un servidor (o un pc dedicado) en que se guarda toda la 1 información.

2 Crear una carpeta compartida en el servidor en cuestión con un nombre significativo. También, asignar los permisos adecuados a la carpeta compartida.

- 3 Tener permisos de administrador en el servidor en cuestión
- 4 Sistemas operativos soportados para una instalación de tipo servidor:
  - Windows 2000 Professional SP4
  - Windows 2000 Server SP2
  - Windows XP Professional SP2/SP3 .
  - Windows 2003 Server SP1
  - Windows Vista SP1 •

#### Cliente:

El cliente debe ser un equipo con uno de los siguientes sistemas operativos:

- Windows 2000 SP4
- Windows XP SP2/SP3

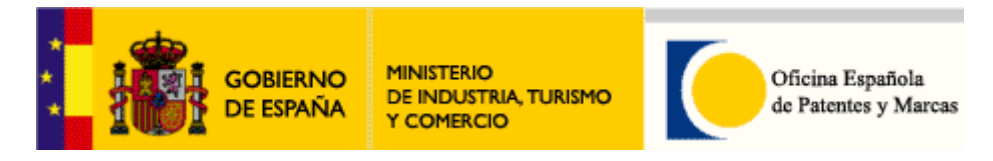

• Windows Vista SP1

El usuario debe disponer de suficientes permisos para poder instalar el cliente ligero OLF (modo de instalación *Instalación cliente*).

### Ejemplo esquema red:

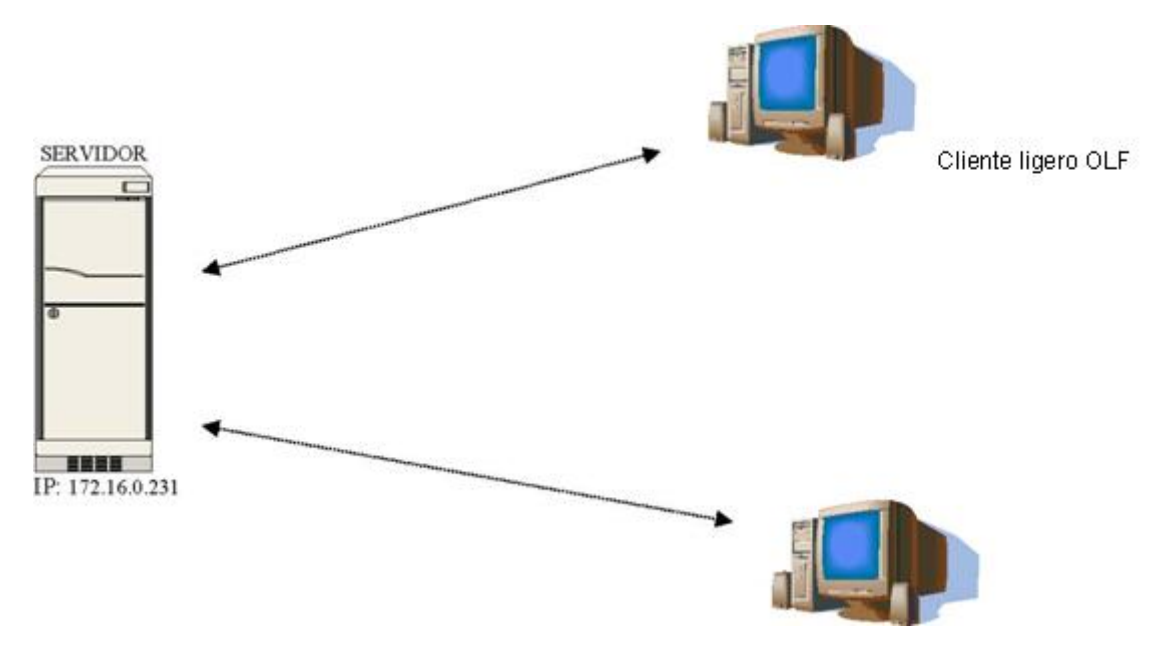

Cliente Online Filing Thin Client

### Instalación Servidor (para uso en red):

Una vez descargado el software según el **apartado 3.3**, primero instalamos la parte servidor de *Online Filing*.

Para ello, ejecutamos el ejecutable (.exe) de *Online Filing*. (No lo instale a través de red; siempre instale el programa localmente).

|                                        | GOBIERNO<br>DE ESPAÑA                            | MINISTERIO<br>DE INDUSTRIA, TURISMO<br>Y COMERCIO                    | Oficina Española<br>de Patentes y Marcas |  |  |  |  |  |  |
|----------------------------------------|--------------------------------------------------|----------------------------------------------------------------------|------------------------------------------|--|--|--|--|--|--|
| Online Filing Setup<br>Select Language |                                                  |                                                                      |                                          |  |  |  |  |  |  |
|                                        | Please select langua                             | ge of use:                                                           |                                          |  |  |  |  |  |  |
|                                        | Wählen Sie bitte die :<br>S frvase seleccionar e | a langue d'utilisation.<br>Sprache aus:<br>el idioma de utilización: | <b></b>                                  |  |  |  |  |  |  |
|                                        | · ·                                              |                                                                      |                                          |  |  |  |  |  |  |
|                                        |                                                  |                                                                      | OK Cancel                                |  |  |  |  |  |  |

Elija ES | Español y pulse OK.

| Instalación d | le Online Filing                                                                                                    |  |  |  |  |  |
|---------------|----------------------------------------------------------------------------------------------------|--|--|--|--|--|
| ð)            | Europäisches<br>Patentamt<br>European<br>Patent Office<br>Office européen<br>des brevets                                                                                                    |  |  |  |  |  |
|               | Bienvenido al programa de instalación de<br>Online Filing                                                                                                    |  |  |  |  |  |
|               | Se recomienda cerrar todos los programas en Windows antes de iniciar la instalación                                                                                                    |  |  |  |  |  |
|               | Pulse Cancelar para detener el programa de configurarción; después, cierre todos los<br>programas activos. Pulse Siguiente para continuar la instalación                                                                  |  |  |  |  |  |
|               | AVISO: Este programa está protegido por las leyes de derechos de autor y tratados<br>internacionales                                                                                                    |  |  |  |  |  |
|               | La reproducción o distribución no autorizadas de este programa, o cualquier parte de él,<br>podría dar como resultado rigurosas multas civiles y penales, y se entablará la máxima<br>acción judicial que permita la ley. |  |  |  |  |  |
|               | Siguiente > Cancelar                                                                                                    |  |  |  |  |  |

### Pulse Siguiente

| *     |                                   | gobierno<br>De españa                              | MINISTERIO<br>DE INDUSTRIA, TURISMO<br>Y COMERCIO | Oficina Española<br>de Patentes y Marcas |
|-------|-----------------------------------|----------------------------------------------------|---------------------------------------------------|------------------------------------------|
| Insta | alación de (                      | epoline® Online                                    | Filing                                            |                                          |
| Se    | <b>leccione e</b><br>Seleccione ( | <b>l modo de instal</b><br>el modo preferido de    | ación 🤇                                           | *                                        |
|       | C Instala                         | n <b>ción Incal</b><br>Se instalará<br>equipo loca | in los componentes servidor y cli<br>I            | ente del sistema en el                   |
|       | • Instala                         | i <b>ción servidor</b><br>Solamente<br>equipo loca | los componentes servidor del sis<br>Il            | ema se instalarán en el                  |
|       | O Instala                         | <b>ición cliente</b><br>Solamente<br>equipo loca   | los componentes cliente del siste<br>Il           | ma se ins:alarán en el                   |
|       |                                   |                                                    | < Atrás                                           | Siguetate > Cancelar                     |

Elija Instalación servidor, pulse Siguiente

El resto de los pasos de la instalación es igual a la instalación tipo Local

### Instalación Cliente (para uso en red):

Una vez finalizada la instalación en el servidor, continuamos con la instalación del cliente. Para ello ejecutamos el programa de instalación

| : <mark>1</mark> | GOBIERNO<br>DE ESPAÑA                                                                    | MINISTERIO<br>DE INDUSTRIA, TURISMO<br>Y COMERCIO                                       | Oficina Española<br>de Patentes y Marcas                                 |  |  |  |  |  |  |
|------------------|------------------------------------------------------------------------------------------|-----------------------------------------------------------------------------------------|--------------------------------------------------------------------------|--|--|--|--|--|--|
| Instalación d    | e Online Filing                                                                          |                                                                                         |                                                                          |  |  |  |  |  |  |
| <i>)</i>         | Europäisches<br>Patentamt<br>European<br>Patent Office<br>Office européen<br>des brevets |                                                                                         |                                                                          |  |  |  |  |  |  |
|                  | Bienvenido al programa de instalación de<br>Online Filing                                |                                                                                         |                                                                          |  |  |  |  |  |  |
|                  | Se recomienda cerrar                                                                     | todos los programas en Windov                                                           | ws antes de iniciar la instalación                                       |  |  |  |  |  |  |
|                  | Pulse Cancelar para d<br>programas activos. Pu                                           | letener el programa de configura<br>Ilse Siguiente para continuar la                    | arción; después, cierre todos los<br>instalación                         |  |  |  |  |  |  |
|                  | AVISO: Este programa<br>internacionales                                                  | a está protegido por las leyes de                                                       | e derechos de autor y tratados                                           |  |  |  |  |  |  |
|                  | La reproducción o dis<br>podría dar como resul<br>acción judicial que pe                 | tribución no autorizadas de este<br>Itado rigurosas multas civiles y p<br>rmita la ley. | e programa, o cualquier parte de él,<br>enales, y se entablará la máxima |  |  |  |  |  |  |
|                  |                                                                                          |                                                                                         | Siguiente > Cancelar                                                     |  |  |  |  |  |  |

Pulse Siguiente

| Seleccione el n | nodo de instalación<br>nodo preferido de instalación                                |
|-----------------|-------------------------------------------------------------------------------------|
| C Instalaci     | ón local                                                                            |
| 12              | Se instalarán los componentes servidor y cliente del sistema en el<br>equipo local  |
| 🔿 Instalaci     | ón servidor                                                                         |
|                 | Solamente los componentes servidor del sistema se instalarán en el<br>equipo local. |
| Instalaci       | ón cliente                                                                          |
| <b>}</b>        | Solamente los componentes cliente del sistema se instalarán en el<br>equipo local.  |
|                 |                                                                                     |

Elija Instalación cliente y pulse Siguiente

El resto de los pasos de la instalación es igual a la instalación tipo Local, excepto la configuración aquí abajo:

Antes de que se finalice esta instalación, solamente, tendremos que configurar la dirección IP y el puerto:

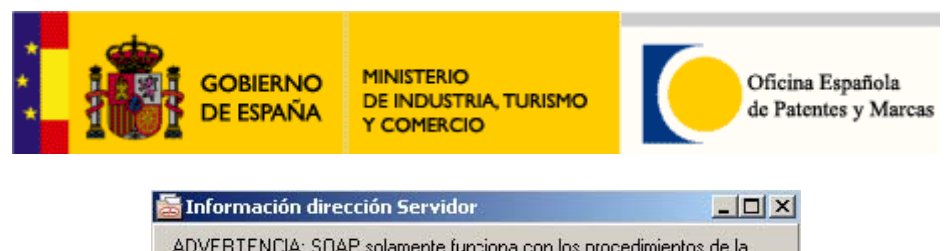

|              | CORBA     | C SOAP |  |
|--------------|-----------|--------|--|
| Dirección IP | localhost |        |  |
| Puerto       | 11000     |        |  |

En este ventana se debe introducir la dirección IP del Servidor (con la parte Servidor instalada).

Por ejemplo, si el servidor tiene la IP de 172.16.0.231, tendremos que introducir esta dirección la ventana:

| 🚡 Información direc                        | ción Servidor                                                            |                                           |
|--------------------------------------------|--------------------------------------------------------------------------|-------------------------------------------|
| ADVERTENCIA: SOA<br>versión 3. No funciona | P solamente funciona con los proce<br>a con PCT ni con otros procedimien | ecimientos de la<br>tos de la versión v2. |
|                                            | 📀 CORBA 🛛 O S                                                            | 0AP                                       |
| Dirección IP                               | 172.16.0.231                                                             |                                           |
| Puerto                                     | 11000                                                                    |                                           |
| -                                          | ОК                                                                       | Cancelar                                  |

Dirección IP configurada (ejemplo) Por favor, no modifique el puerto y pulse OK

### Trabajar en Red:

Una vez finalizadas las instalaciones Servidor y Cliente, se podrá empezar a trabajar con el cliente EPO Online Filing en Red. Aquí abajo, se encontrarán algunos ejemplos del funcionamiento de cliente EPO Online Filing en Red:

El usuario inicia el programa "Online Filing client" de su pc (Inicio | Programas | EPO Online Filing | Online Filing)

El usuario desea generar, por ejemplo, un formulario EP1001E:

| GOBIERNO<br>DE ESPAÑA<br>MINISTERIO<br>DE INDUSTRIA, TURISMO<br>Y COMERCIO |                                               |          |                     |             |               |             |                         |  |  |  |
|----------------------------------------------------------------------------|-----------------------------------------------|----------|---------------------|-------------|---------------|-------------|-------------------------|--|--|--|
| ᡖ epoline® Online Filing - I                                               | 👼 epoline® Online Filing - EP(1001E) - EPTEST |          |                     |             |               |             |                         |  |  |  |
| File Edit View Tools Windows Help                                          |                                               |          |                     |             |               |             |                         |  |  |  |
|                                                                            |                                               |          |                     |             |               |             |                         |  |  |  |
| EP(1001E) - Draft - EPT                                                    | EST                                           |          |                     |             |               |             | Last saved on 12/7/2006 |  |  |  |
| Request 🛆 Names 🛇                                                          | States                                        | Priority | Biological Material | Documents 🛇 | Fee Payment 🛈 | Annotations |                         |  |  |  |

| ang office.          | ES Spanist ater                | nt and Trademark Office                    | <u> </u>                   |          |
|----------------------|--------------------------------|--------------------------------------------|----------------------------|----------|
| Request for ex       | amination in admissible non-E  | PO language:                               | <b>T</b>                   |          |
| The applicant v      | aives his right to indicate wh | ether he wisnes to proceed further with th | e application (Art. 96(1)) |          |
| iling Language:      | EPO language is Engl           | sh                                         |                            |          |
|                      | C Admissible non-EPO l         | anguage:                                   | <b>v</b>                   |          |
| fitle of Inventio    | 'n                             |                                            |                            |          |
| itle of Invention in | n English                      | Translation into French                    | Translation into G         | ierman   |
|                      | <u> </u>                       |                                            | <u>×</u>                   | *        |
|                      | <b>x</b>                       |                                            | <b>*</b>                   | <u>-</u> |
| -                    |                                |                                            | 28 <u>—</u> 72 10          |          |
| -                    |                                |                                            |                            |          |
| Past Record          |                                |                                            | 0,0                        |          |
| Past Record          | ation of earlier application:  |                                            |                            |          |

Se pueden observar los procesos activos de este usuario en Red, utilizando el *Server Manager* en el servidor. Para ello, el administrador u otro usuario avanzado debe iniciar en el servidor correspondiente (véase instalación Servidor) la utilidad Server Manager instalado:

### (Inicio | Programas | EPO Online Filing | Online Filing Sever Manager)

Con la ventana abierta de la utilidad de Server Manager, elegimos Users (véase abajo)

| ᡖ epoline® Server M  | lanager    |                                                |                                          |                |           |        |                                                                    |
|----------------------|------------|------------------------------------------------|------------------------------------------|----------------|-----------|--------|--------------------------------------------------------------------|
| File Action Help     |            |                                                |                                          |                |           |        |                                                                    |
| Services Backup      | Export     | Import                                         | Users                                    | Unlock         | Settir    | ngs    | (                                                                  |
| 🍢 🏥 🗱 💈              | \$         |                                                |                                          |                |           |        |                                                                    |
| Plugin name          | Session ID | l.                                             | User in                                  | nfo            |           | State  | Click "Get user log" or "Gel full user log" button to see user log |
| epoline File Manager | 9          | IP Address: 1<br>Windows don                   | 0.55.158.222<br>nain: RPIVXT             | 2<br>COMPUS    |           | Active | -                                                                  |
| epoline EP1001       | 2          | IP Address: 1<br>Windows don<br>Iogin: Adminis | 0.55.158.22;<br>nain: RPIWT<br>strator ) | 2<br>COMPUS (e | epoline - | Active |                                                                    |

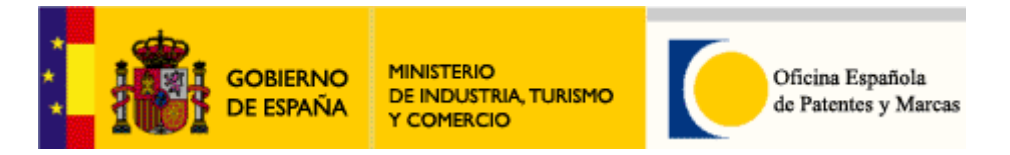

### Ventana de Server Manager - Users

En la etiqueta *Users* se pueden observar los usuarios que están activos (*User Info*), el tipo de proceso activo (Plugin name), la dirección IP del equipo del usuario conectado (User info), la ID de la sesión (Session ID) y el estado (State) En este ejemplo, el usuario conectado es XTCOMPUS, Los procesos activos son Ol File Manager (Gestor de Ficheros) y EPO Online Filing EP1001E, la dirección IP del equipo conectado es 10.55.158.222, las sesiones son 9 y 2 y el estado es Active

Para obtener más información (detallada) sobre cada sesión, pulsamos el incono

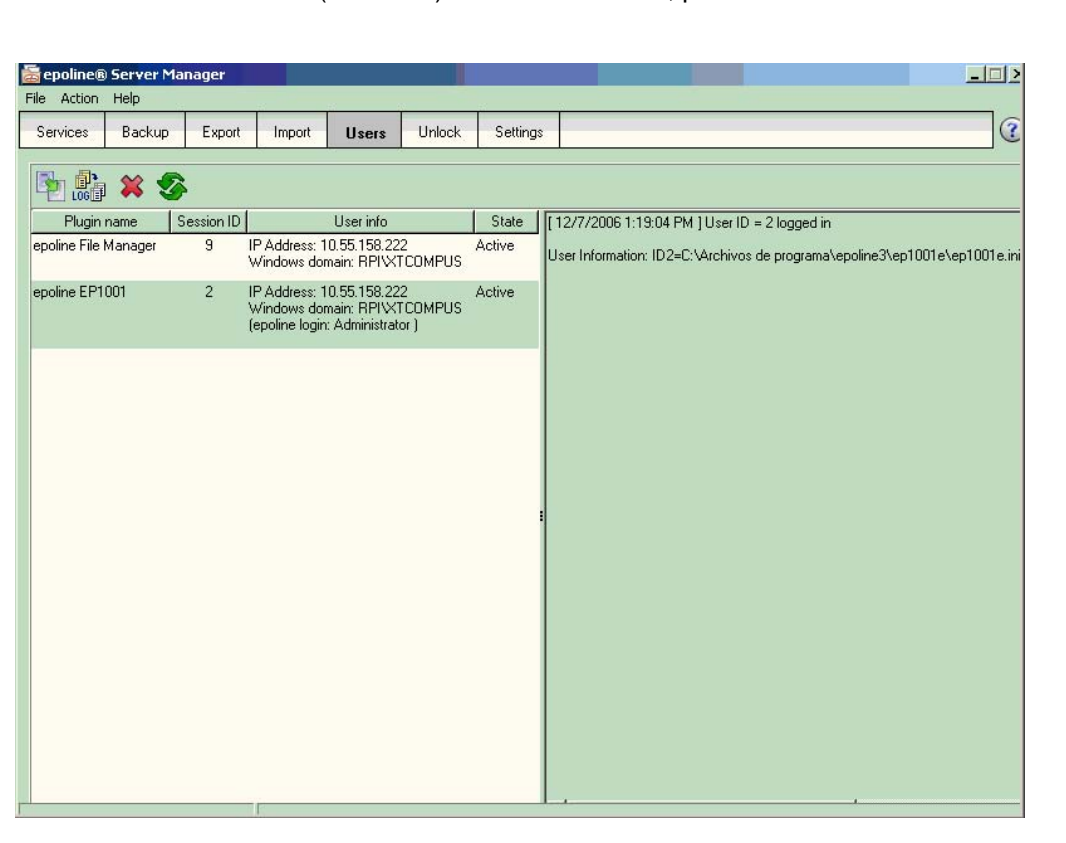

Información detallada

Para actualizar la lista de sesiones, pulse el icono 🏼

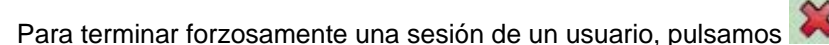

Podemos terminar una sesión cuando se desea realizar una copia de seguridad y /o una restauración (restore), vaciar la base de datos EPO Online Filing, exportar / importar elementos de la base datos. Para más información sobre estos procesos, véase página 30

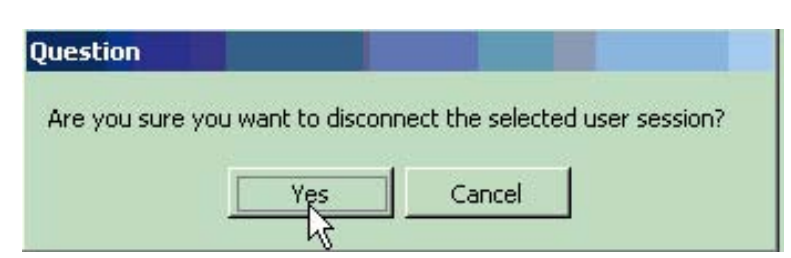

Pulse Yes para terminar la sesión seleccionada

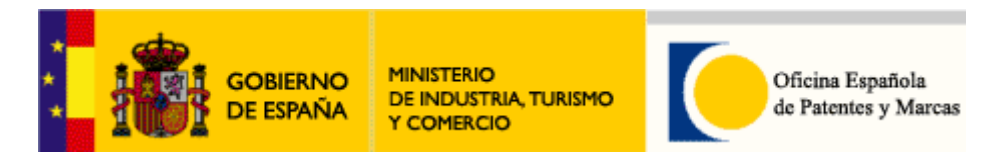

Instantáneamente, el usuario conectado verá este mensaje en su pantalla:

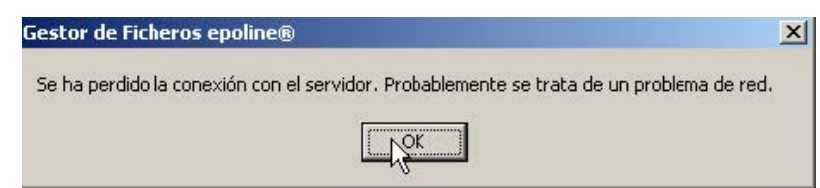

Pulse Ok para cerrar la ventana.

Para facilitar el uso exclusivo de un procedimiento en concreto para un usuario, por ejemplo, si el usuario01 está utilizando el formulario EP1001E y otro usuario02 desea trabajar con la misma solicitud con la misma referencia, podemos desconectar al usuario01 del formulario en cuestión; para ello, pulsamos en la etiqueta Unlock

| 10.00       |          |           |          | and a second second |                                                                                          |   |
|-------------|----------|-----------|----------|---------------------|------------------------------------------------------------------------------------------|---|
| Services    | Backup   | Export I  | mport Us | ers Unlock          | Settings                                                                                 | ( |
| 60          |          | 1         | 1 ***    | 1                   | 1                                                                                        |   |
| M Pluj      | jin name | SessionID | labi     | e Hecord            | User info                                                                                |   |
| epoline EP1 | 001      | 2         | FORMS    | 9                   | IP Address: 10.55.158.222<br>Windows domain: RPIXTCOMPUS (epoline login: Administrator ) |   |
| epoline EP1 | 001      | 3         | FORMS    | 10                  | IP Address: 10.55.158.222<br>Windows domain: RPIWTCOMPUS (epoline login: Administrator ) |   |

Posteriormente, elija la solicitud (procedimiento en cuestión, con la información

correspondiente – Sesión, User Info) correspondiente y pulse el icono una para desbloquear la solicitud

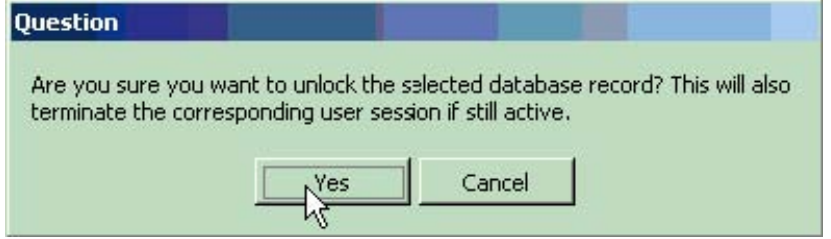

Pulse Yes para confirmar El usuario en cuestión recibirá este mensaje:

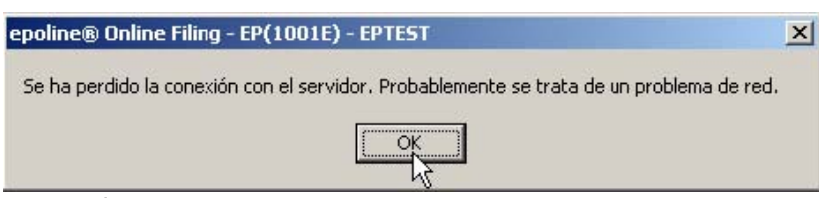

Pulse OK para cerrar la ventana

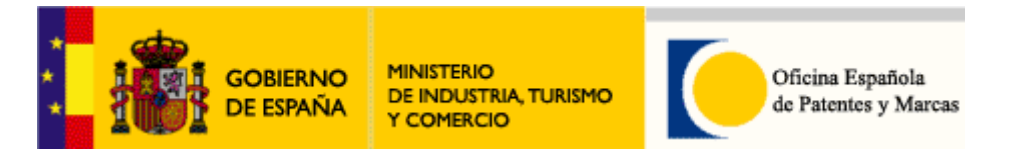

# 3.5 Solicitud nacional (patente o modelo de utilidad)

Existen varias formas de instalar la solicitud-e nacional en el programa *EPO Online Filing*. La única forma que garantiza que se instala la última versión es de la siguiente manera:

1) Tiene que tener instalados el software de *EPO Online Filing* y todas sus actualizaciones (ver **apartados 3.3 y 3.4**)

2) Descargar e instalar Solicitud Nacional para EPO Online Filing en el apartado de Descarga de programas de Solicitud-e de invenciones de <u>www.oepm.es</u>:

| Pago telemático     Solicitud de marca o     nombre comercial     Solicitud-e de     invenciones     Presentación de recursos     Envio de ficheros de     pago     Consulta Telemática | Descarga de programas<br>Programas para la realización de una solicitud de invención por Internet<br>En este apartado se muestran los diferentes programas de solicitud electrónica de invenciones. Para saber cuál es el<br>programa que necesita descargar e instalar en su ordenador consulte la siguiente tabla: |                        |                  |  |  |  |  |  |
|----------------------------------------------------------------------------------------------------|----------------------------------------------------------------------------------------------------|------------------------|------------------|--|--|--|--|--|
|                                                                                                    | Programa de solicitud-e                                                                                                    | Tipo de solicitud      | Certificados-e   |  |  |  |  |  |
|                                                                                                    | EPO Online Filing                                                                                                    | Nacional, PCT, Europea | DNIe, FNMT, EPO  |  |  |  |  |  |
|                                                                                                    | PCT-SAFE                                                                                                    | PCT                    | Certificado OMPI |  |  |  |  |  |
|                                                                                                    | PCT-SAFE     PCT     Certificado OMPI       Descargas       Programas de solicitud-e       EPO Online Filing       Manual de EPO Online Filing                                                                                                    |                        |                  |  |  |  |  |  |

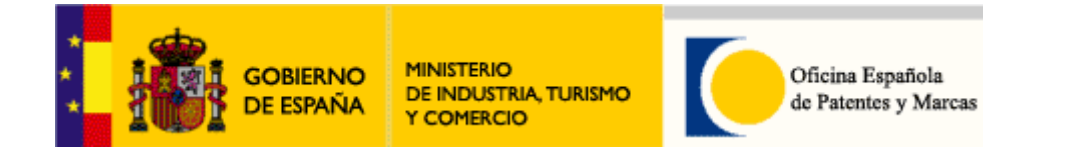

| 3.6 | 5 | 2 | 7 |
|-----|---|---|---|
|     |   |   |   |

## **3.6** Instalación de Validación de patente europea

Existen varias formas de instalar la solicitud-e nacional en el programa *EPO Online Filing*. La única forma que garantiza que se instala la última versión es de la siguiente manera:

1) Tiene que tener instalados el software de *EPO Online Filing* y todas sus actualizaciones (ver **apartados 3.3 y 3.4**)

2) Descargar e instalar Validación de patente euopea para EPO Online Filing en el apartado de Descarga de programas de Solicitud-e de invenciones de <u>www.oepm.es</u>:

### Descarga de programas

Programas para la realización de una solicitud de invención por Internet

En este apartado se muestran los diferentes programas de solicitud electrónica de invenciones. Para saber cuál es el programa que necesita descargar e instalar en su ordenador consulte la siguiente tabla:

| à | Programa de solicitud-e | Tipo de solicitud                                                  | Certificados-e   |
|---|-------------------------|--------------------------------------------------------------------|------------------|
|   | EPO Online Filing       | Nacional<br><u>PCT</u><br>Europea<br>Validación de patente europea | DNIe, FNMT, EPO  |
|   | PCT-SAFE                | PCT                                                                | Certificado OMPI |
|   |                         |                                                                    |                  |

#### Descargas

Programas de solicitud-e <u>EPO Online Filing</u> Manual de EPO Online Filing (v. 18/3/2009) <u>Solicitud Nacional para EPO Online Filing (v. 3/2/0000)</u> <u>Validación de patente europea para EPO Online Filing (v. 4/12/2009)</u>

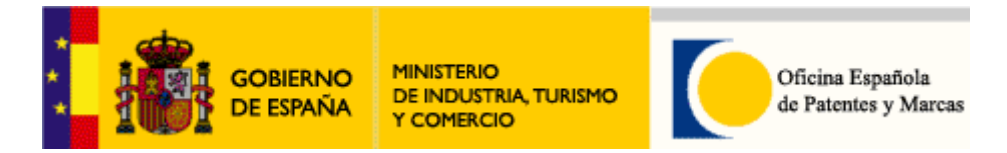

# 4. Online Filing Server Manager

Importante: Antes de empezar, el usuario debe tener permisos de Administrador sobre su equipo.

#### Descripción:

El Server Manager es una utilidad con la cual se puede exportar, importar, realizar copias de seguridad, vaciar la base de datos, visualizar los usuarios conectados (EPO Online Filing para uso red). Vamos analizar las funciones importar, exportar, copias de seguridad y vaciar la base de datos. Para otras funciones, véase el apartado de instalación *3.4 Gestor de Ficheros Online Filing para uso en red* página 17

#### Instalación:

La instalación de la utilidad Server Manager se realiza automáticamente cuando se instala el cliente EPO Online Filing (Gestor de Ficheros) con la opción modo de *Instalación local* o *Instalación Servidor*.

Si seleccionamos Instalación local, el programa de instalación instalará el Gestor de Ficheros y la utilidad Server Manager

Si seleccionamos Instalación Servidor, el programa de instalación instalará solamente la utilidad Server Manager.

Podemos seleccionar una de las dos opciones. A lo mejor, si desea realizar pruebas con la utilidad *Server Manager* en su empresa, instale la parte Servidor en un servidor (o pc dedicado). Si es particular, elija la Instalación Local en un equipo de pruebas. Para más información sobre la instalación Servidor / Cliente, pulse aquí

### Copia de Seguridad:

Con el Server Manager se puede realizar backups (copias de seguridad) de la base de datos del cliente. Con las copias de seguridad podemos guardar toda la información / datos del usuario en una ubicación diferente (externa) del disco duro. La copia de seguridad está disponible para los modos producción y demo.

Antes iniciar el backup, procure que ningún usuario esté utilizando el Gestor de Ficheros y sin tener algún formulario abierto.

Para iniciar Server Manager, haga clic sobre la aplicación:

|             | 💼 EPO Online Filing 🔹 🕨 | EPO | Online Filing                |
|-------------|-------------------------|-----|------------------------------|
|             |                         | EPO | Online Filing Server Manager |
| Programas • |                         | Γ   |                              |

| User name: | Administrator   |
|------------|-----------------|
| Password:  |                 |
|            | production mode |
|            | C demo mode     |

Pulse OK (modo producción por defecto)

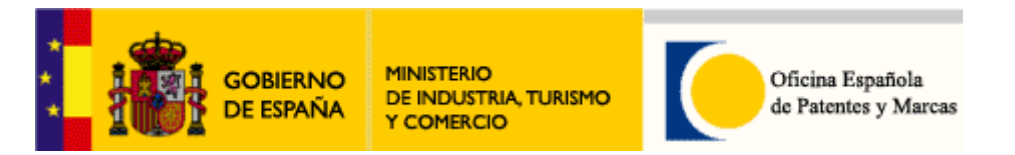

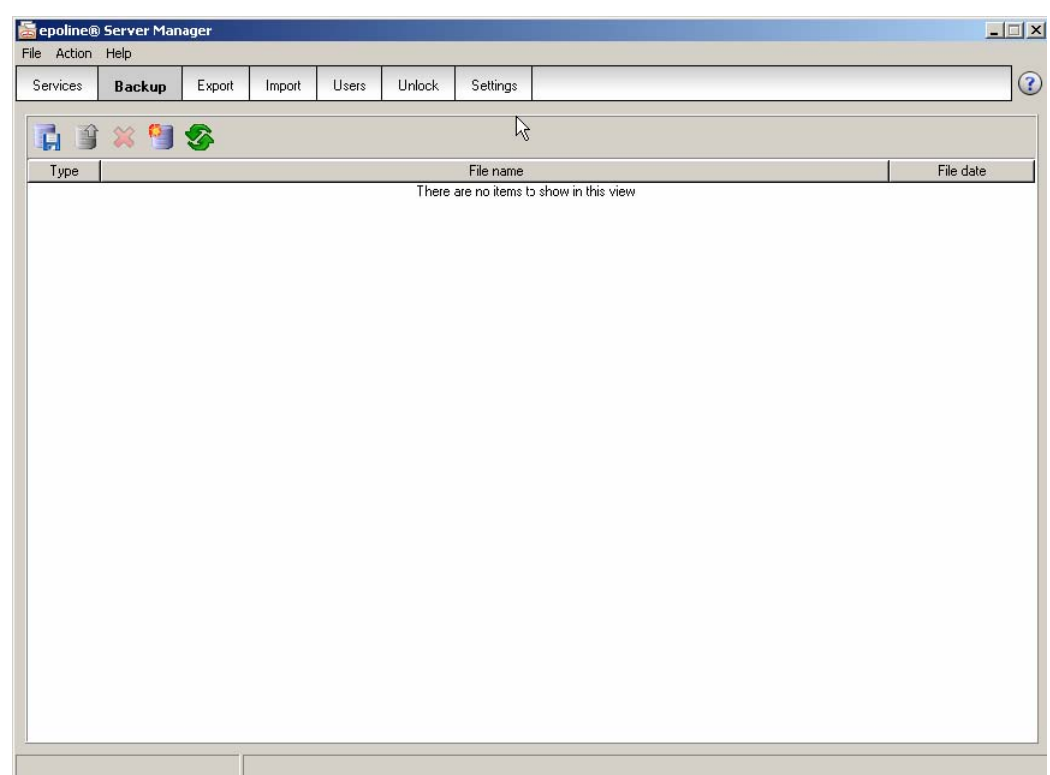

Seleccione la etiqueta Backup ...

Para iniciar la copia de seguridad pulse el icono

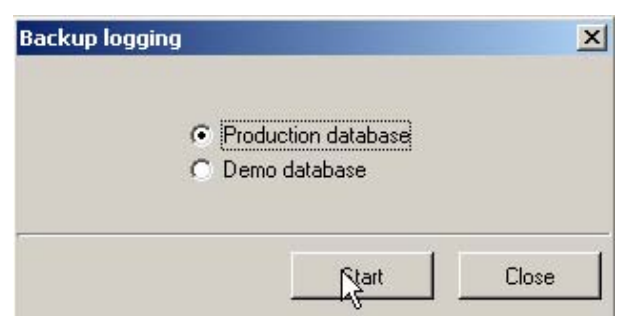

H

Elija Production Database. También se puede elegir Demo database, pero en este ejemplo utilizamos Production database.

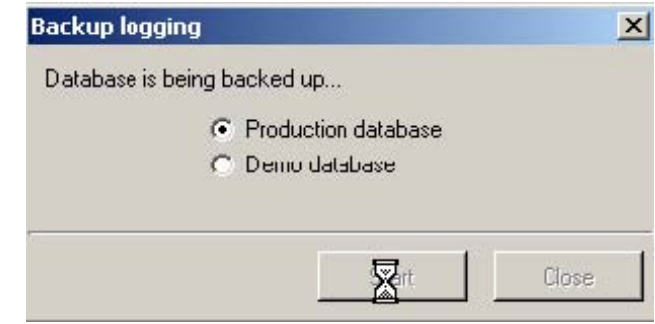

Se inicia el backup...

| : <mark>                                    </mark> | gobierno<br>De españa | MINISTERIO<br>DE INDUSTRIA, TURISMO<br>Y COMERCIO | Oficina Española<br>de Patentes y Marcas |
|-----------------------------------------------------|-----------------------|---------------------------------------------------|------------------------------------------|
|                                                     | Infor                 | mation                                            |                                          |
|                                                     | Back                  | sup complete                                      |                                          |
|                                                     |                       | Ok                                                |                                          |
| un se ha finaliza                                   | do Pulso Ok           |                                                   |                                          |

El backup se ha finalizado. Pulse Ok.

| 🗟 epoline®   | Server Mar      | ager       |             |           |             |                     |  |
|--------------|-----------------|------------|-------------|-----------|-------------|---------------------|--|
| File Action  | Help            | 100 C      |             |           |             |                     |  |
| Services     | Backup          | Export     | Import      | Users     | Unlock      | Settings            |  |
| <b>1</b>     | * 9             | <u></u>    |             |           |             |                     |  |
| Туре         |                 |            |             |           |             | File name           |  |
| Production ( | D: VArchivos de | programa\e | poline3\e31 | ools\e3SM | anager\2008 | 1129_145846.prod.zp |  |

Ahora se puede guardar la copia de seguridad (en formato zip) en otro lugar. Es importante indicar que la copia se guarda por defecto en C:\Archivos de programa\EPO\_OLF\OLFTools\OLFSManager. Se puede cambiar la ubicación por defecto en Settings"

### Etiqueta Settings

Si pulsamos el icono de la carpeta ubicada a la derecha de ruta

C \Archivos de programa\epoline3\e3Tools\e3SManager\, podremos elegir otra ubicación para guardar las copias de seguridad por defecto; esto puede ser una carpeta en red, disco USB, etc. Los cambios se guardan automáticamente.

| 1           |                        |              |               |           |              |                |                |         |      |
|-------------|------------------------|--------------|---------------|-----------|--------------|----------------|----------------|---------|------|
| e polineŭ   | ) Server Ma            | nager        |               |           |              |                |                |         | اء.  |
| ie vices    | Backup                 | Export       | Import        | Users     | Unlock       | Settings       | _!_            |         |      |
|             |                        |              |               |           |              |                | · ·            |         |      |
| ackup ar    | nd restore dire        | ctory        | - OT I-S - O  | Chierran  |              |                |                |         |      |
| - aperchive | o de program           | raveporneov  | 231 006 103   | Ismanagen |              |                |                |         | × 13 |
| Aport dre   | ctory<br>as da program | analina Zi   | a ZI cokà a Z | SMacadori |              |                |                |         | Pm   |
| - Selective | as de plografi         | a separate s |               | amaragen  |              |                |                |         |      |
| nport dire  | ctory - source         | í.           |               |           |              |                |                |         |      |
| 2:VArchiv   | os de program          | a\epoline3\  | e3Toob\e3     | SManagei\ |              |                |                |         |      |
| nport dire  | ctory - destina        | noile        |               |           |              |                |                |         |      |
| 2elault Fe  | older                  |              |               |           |              |                |                |         |      |
|             |                        |              |               | Backup    | directory    |                |                | 1×1     |      |
|             |                        |              |               | Backu     | p directory  |                |                |         |      |
|             |                        |              |               |           |              |                |                |         |      |
|             |                        |              |               |           | 🗆 🚟 Grup     | os en "sefsh00 | 7\Grupos" (Z:) | -       |      |
|             |                        |              |               |           | H 🔁 /        |                |                |         |      |
|             |                        |              |               |           | æ 🦰 .        | Adire-         |                | -       |      |
|             |                        |              |               |           | E 🚞 /        | ADMINPRO       |                |         |      |
|             |                        |              |               |           | E (          | AGEFP          |                |         |      |
|             |                        |              |               |           | Ħ 🚞 .        | ApliMistral    |                |         |      |
|             |                        |              |               |           | H 👝 .        | ARCHIVO        |                |         |      |
|             |                        |              |               | Crea      | r nueva carp | Ac Ac          | eptar Ca       | incelar |      |
|             |                        |              |               |           |              |                |                | 12      |      |
|             |                        |              |               |           |              |                |                |         |      |

Ahora, podemos guardar nuestra copia de seguridad en un sitio seguro.

Si se borra la copia accidentalmente, siempre podremos recuperar los datos, copiando el fichero ZIP (la copia) a la ubicación correspondiente.

Ejemplo:

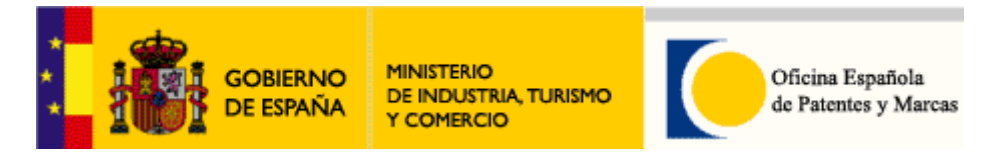

En esta prueba, vamos borrar la copia de seguridad. Antes de iniciar, copiamos el fichero ZIP a otra ubicación, por ejemplo a otra carpeta (o disco en red etc..)

| Archivo Edición Ver Eavoritos Herra                                                                                                    | mienta   | : Avuda                                                                                                    |                                                                                        |                     |                                                                                                    |                                                                              |                                                                                                    |
|----------------------------------------------------------------------------------------------------|----------|----------------------------------------------------------------------------------------------------|----------------------------------------------------------------------------------------|---------------------|----------------------------------------------------------------------------------------------------|------------------------------------------------------------------------------|----------------------------------------------------------------------------------------------------|
|                                                                                                    | la 🔽     | Carpetac                                                                                                    |                                                                                        | X                   |                                                                                                    |                                                                              |                                                                                                    |
|                                                                                                    |          | y carpetas                                                                                                    |                                                                                        |                     | -/                                                                                                    |                                                                              |                                                                                                    |
|                                                                                                    |          |                                                                                                    |                                                                                        |                     |                                                                                                    |                                                                              | 20086-                                                                                                    |
| Carpetas  Mi PC  SistemA (C:)  SistemA (C:)  Archivos de programa backup_eolf_eOLF_gdb  Carpetage Config.Msi Gifusion  Documents and Settings  DuMP  Sistema arpe boen | ×        | Nombre<br>temp2<br>WIN200<br>work<br>2006071<br>2006112<br>aplicació<br>opem_he<br>readme.<br>txtsetup<br>wixdsk1<br>Window: | 0<br>10.zip<br>29 <u>151510.</u><br>n csv.csv<br>eader.jpg<br>htm<br>oem<br>sxP-KB8359 | prod.zip<br>35-SP2- | Abrir<br>Explorar<br>Extract files<br>Extract Here<br>Extract to 20061129_<br>Analizar con Panda Cli<br>Abrir con<br>Enviar a<br>Cortar | Tamaño<br>13 KB<br>4.853 KB<br>8<br>8<br>151510.prod\<br>8<br>entShield<br>8 | Tipo<br>Carpeta de archivos<br>Carpeta de archivos<br>Carpeta de archivos<br>WinRAR ZIP archive<br>WinRAR ZIP archive<br>Archivo de valores .<br>Imagen JPEG<br>HTML Document<br>Archivo OEM<br>Archivo<br>Aplicación |
| Sepoline® Server Manager                                                                                                    | Jonia    |                                                                                                    |                                                                                        |                     |                                                                                                    |                                                                              |                                                                                                    |
| File Action Help                                                                                                    |          |                                                                                                    |                                                                                        |                     |                                                                                                    |                                                                              |                                                                                                    |
| Services Backup Export Import                                                                                                    | Üsers    | : Unlock                                                                                                    | Settings                                                                               |                     |                                                                                                    |                                                                              | (?                                                                                                    |
| Type Production C:\DUMP\temp\temp2\20061129_151                                                                                                    | 510.proc | d.zip                                                                                                    | File name                                                                              |                     |                                                                                                    |                                                                              | File date<br>29/11/2006 15:15:20                                                                                                    |
| Para borrar, pulse en:                                                                                                    |          |                                                                                                    |                                                                                        |                     |                                                                                                    |                                                                              |                                                                                                    |

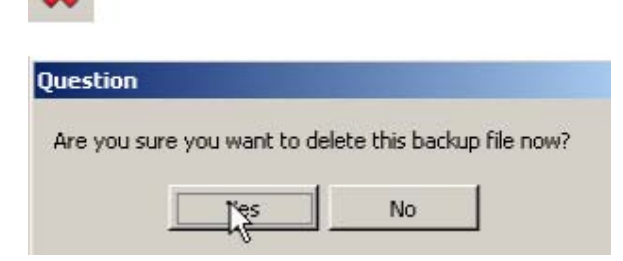

Pulse Yes.

Resultado: 🚡 epoline® Server Manager File Action Help ? Users Services Backup Export Import Unlock Settings i î 💥 🎦 🕉 Туре Fle date File name There are no items to show in this view

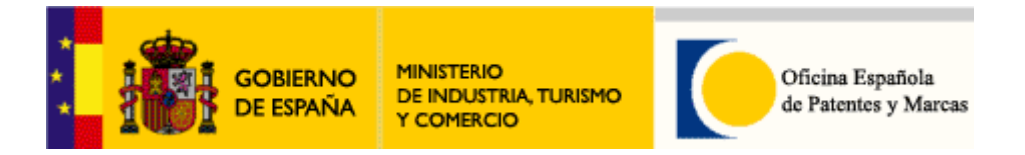

Se pueden recuperar los datos, cambiando la ubicación en Settings a la nueva ubicación o simplemente volver a copiar el fichero ZIP (la copia de seguridad) a la ubicación original. Hay que tener en cuenta que solamente se puede restaurar la copia de seguridad de modo producción a la base de datos de modo producción y solamente se puede restaurar la copia de seguridad de modo demo a la base de datos de modo demo

### Ahora, pulse el icono de Restore

| File Action Help     |                       |                |             |            |       |   |                  |
|----------------------|-----------------------|----------------|-------------|------------|-------|---|------------------|
| Services Backy       | Export Import         | Users Unlock   | Settings    |            |       |   |                  |
|                      | J 🌮                   |                |             |            |       |   |                  |
| Турс                 |                       |                | File name   |            |       |   | File date        |
| Production C:\DUMP\( | emp\20061129_151510.p | rodzip         |             |            |       |   | 29/11/2006 15:15 |
|                      |                       |                |             |            |       |   |                  |
|                      | R                     | estore logging |             |            |       | × |                  |
|                      |                       |                |             |            |       |   |                  |
|                      |                       |                |             |            |       |   |                  |
|                      |                       | 6              | Production  | n database |       |   |                  |
|                      |                       | c              | ) Demo data | abase      |       |   |                  |
|                      |                       |                |             |            |       |   |                  |
|                      |                       |                |             | - 1        | 1     | 1 |                  |
|                      |                       |                | _           | Start      | Close |   |                  |
|                      |                       |                |             | 5          |       |   |                  |
| lse Start            |                       |                |             |            |       |   |                  |
|                      |                       |                |             |            |       |   |                  |
|                      | Confirmation          |                |             |            |       | x |                  |
|                      |                       |                |             |            |       |   |                  |
|                      |                       |                |             |            |       |   |                  |

Pulse Sí

#### Exportar e Importar:

Con la función de exportar se puede exportar todos los elementos (solicitudes) en la base de datos del cliente EPO Online Filing. Solamente se puede utilizar la función de exportar / importar en modo producción.

No

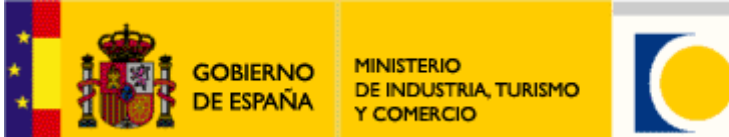

Oficina Española de Patentes y Marcas

| ᡖ epoline   | ® Server Mar                                                                                                    | ager   |        |                                                                                    |                                                           |                                                                                      |                                                                                 |   |                  |                                              |   |                                                | > |
|-------------|----------------------------------------------------------------------------------------------------|--------|--------|------------------------------------------------------------------------------------|-----------------------------------------------------------|--------------------------------------------------------------------------------------|---------------------------------------------------------------------------------|---|------------------|----------------------------------------------|---|------------------------------------------------|---|
| File Action | n Help                                                                                                    |        |        |                                                                                    |                                                           |                                                                                      |                                                                                 |   |                  |                                              |   |                                                |   |
| Services    | Backup                                                                                                    | Export | Import | Users                                                                              | Unlock                                                    | Settings                                                                             |                                                                                 |   |                  |                                              |   |                                                | ? |
| Services    | Backup<br>Backup<br>te items from epo<br>MII Applications<br>Templates<br>Drafts<br>Ready to sign<br>Ready to send<br>Bent | Export | Import | Users<br>chiving<br>.ast saved<br>//11/2006<br>//11/2006<br>//11/2006<br>//11/2006 | Unlock<br>Reference<br>EP1<br>PCT1<br>PCTplantilla<br>ep2 | Settings<br>Request for<br>patent<br>PCT/R0/10<br>PCT/R0/10<br>Request for<br>patent | Title<br>grant of a European<br>11 request<br>11 request<br>grant of a European | 0 | <mark>∧</mark> ③ | Туре<br>EP(1001E)<br>РСТ<br>PCT<br>EP(1001E) | 2 | Status<br>Template<br>Sent<br>Template<br>Sent |   |
|             |                                                                                                    |        |        |                                                                                    |                                                           |                                                                                      |                                                                                 |   |                  |                                              |   |                                                |   |

### **Etiqueta Export**

En el panel a la derecha se visualizan todas las solicitudes y plantillas existentes, con los mensajes de validación y el número de documentos adjuntos. Antes de iniciar la exportación, procure que ningún usuario esté contactado al Gestor de

Ficheros y que no tenga ningún formulario abierto. Primero, para exportar, tenemos que elegir la carpeta correspondiente:

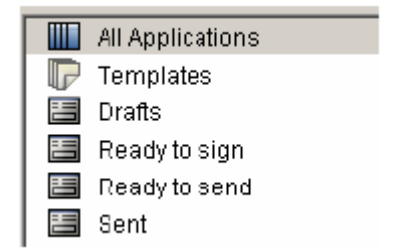

| Todas solicitudes |
|-------------------|
| Plantillas        |
| Borradores        |
| Listo para firmar |
| Listo para enviar |
| Enviado           |

Posteriormente, tenemos que marcar primero los elementos que deseemos exportar:

(Se recomienda pulsar el incono Marco para actualizar el contenido en el panel.)

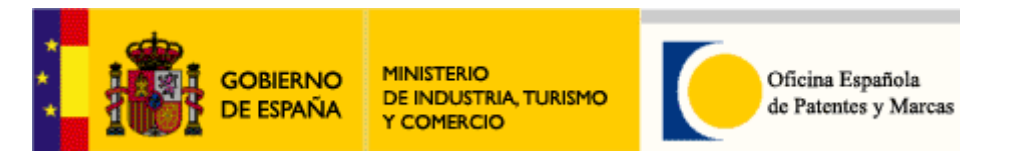

| <b>epoline</b><br>File Action | ) Server M<br>Help                                                                                 | lanager                            |                                           |                                                                 |                                                 |                                                                          |                                                               |                      |      |       |                                       |                                                    |       |                                      |            |
|-------------------------------|----------------------------------------------------------------------------------------------------|------------------------------------|-------------------------------------------|-----------------------------------------------------------------|-------------------------------------------------|--------------------------------------------------------------------------|---------------------------------------------------------------|----------------------|------|-------|---------------------------------------|----------------------------------------------------|-------|--------------------------------------|------------|
| Services                      | Backup                                                                                             | Export                             | Import                                    | Users                                                           | Unlock                                          | Settings                                                                 |                                                               |                      |      |       |                                       |                                                    |       |                                      |            |
| Delete                        | items from a<br>Application<br>emplates<br>rafts<br>eady to sig<br>eady to se<br>eady to se<br>eat | epoline® databa<br>ons<br>nn<br>nd | se after arcl<br>29/<br>29/<br>29/<br>29/ | niving<br>Ist saved<br>11/2006<br>11/2006<br>11/2006<br>11/2006 | Reference<br>EP1<br>PCT1<br>PCTplantilla<br>ep2 | Request for<br>patent<br>PCT/RD/11<br>PCT/RD/11<br>Request for<br>patent | Title<br>grant of a<br>D1 request<br>D1 request<br>grant of a | European<br>European | C2   | 0 7   | ©  <br> <br> <br> <br> <br> <br> <br> | Туре<br>:P(1001E)<br>РСТ<br>:P(1001E)<br>:P(1001E) | 2     | Template<br>Sent<br>Template<br>Sent | Status     |
| demos<br>Last sa              | (des)                                                                                              | marcar s<br>Reference              | "<br>encilla                              | amen                                                            | te una<br>Title                                 | casilla                                                                  | o tod                                                         | as a                 | a ve | ez, p | ouls                                  | ando<br>Jype                                       | el ic | cono                                 | 💉<br>Statu |
| 29/11/2                       | 2006 E                                                                                             | EP1                                | Requ<br>pater                             | iest for<br>ht                                                  | grant of a                                      | Europea                                                                  | an                                                            |                      |      | l     | EP(1)                                 | 00°E)                                              | - 20  | Temp                                 | olate      |
| 29/11/2                       | 2006 F                                                                                             | PCT1                               | PCT/                                      | /RO/10                                                          | 1 reques                                        | t                                                                        |                                                               |                      |      | I     | РСТ                                   |                                                    |       | Sent                                 |            |
| 29/11/2                       | 2006 F                                                                                             | PCTplantilla                       | PCT/                                      | /RO/10                                                          | 1 reques                                        | t                                                                        |                                                               |                      |      | 1     | PCT                                   |                                                    |       | Temp                                 | late       |
| 29/11/2                       | 2006 ε                                                                                             | ep2                                | Requ<br>pater                             | iest for<br>ht                                                  | grant of a                                      | Europea                                                                  | an                                                            | 0                    | 7    | 6 I   | EP(1)                                 | 00°E)                                              | 2     | Sent                                 |            |

Si marcamos esta opción, antes de iniciar el proceso, los elementos serán borrados de la base de datos una vez terminada la exportación:

Delete items from epoline® database after archiving

Si elegimos esta opción, los elementos serán borrados permanente de la base de datos. Con la función de importar con Server Manager o en el Gestor de Ficheros, podemos recuperar estos datos (exportados previamente)

Antes de iniciar, en Settings, podemos cambiar la ubicación para guardar el fichero de exportación, utilizando el botón de navegar. La ubicación por defecto es

| C:\Archivos de programa\epoline3 | \e3Tools\e3\$Manager\ |
|----------------------------------|-----------------------|
| 🚰 an alta a 🕅 Cannan Managan     |                       |

| 🗟 epoline®   | Server Ma       | nager       |           |           |        |          |  |    |
|--------------|-----------------|-------------|-----------|-----------|--------|----------|--|----|
| File Help    |                 | _           | -!-       | _         |        | _        |  |    |
| Services     | Backup          | Export      | Import    | Users     | Unlock | Settings |  |    |
| Backup an    | d restore dire  | ictory      |           |           |        |          |  |    |
| C:\DUMP      | /temp/          |             |           |           |        |          |  |    |
| Export dire  | cloty           |             |           |           |        |          |  | -  |
| C:VArchive   | x de progran    | na/epoine3/ | e3Taok/e3 | SManager∖ |        |          |  |    |
| Import dire  | story - source  |             |           |           |        |          |  | 45 |
| C:\Archive   | a de progran    | na\epoine31 | e3Took\e3 | SManager\ |        |          |  |    |
| Import direc | story - destina | ation       |           |           |        |          |  |    |
| Default Fo   | lder            |             |           |           |        |          |  |    |
|              |                 |             |           |           |        |          |  |    |

Para iniciar la exportación, pulse el icono

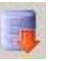

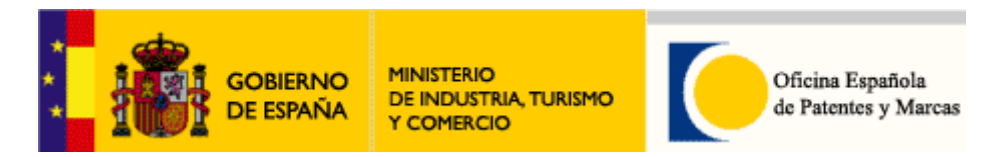

| _           |                                                     |        |      |            |              |                       |                     |   |   |   |          |   |         |        |   |
|-------------|-----------------------------------------------------|--------|------|------------|--------------|-----------------------|---------------------|---|---|---|----------|---|---------|--------|---|
| 🚞 epoline   | © Server Ma                                         | nager  |      |            |              |                       |                     |   |   |   |          |   |         |        |   |
| File Action | n Help                                              |        |      |            |              |                       |                     |   |   |   |          |   |         |        |   |
| Services    | Backup                                              | Export | Impo | t Users    | Unlock       | Settings              |                     |   |   |   |          |   |         |        | 0 |
| Delet       | Delete items from spoline® database after archiving |        |      |            |              |                       |                     |   |   |   |          |   |         |        |   |
| - 🛄 A       | All Application                                     | s      | 1    | Last saved | Reference    |                       | Title               | 0 | Δ | ۲ | Туре     | Ŷ |         | Status |   |
| Г           | Femplates<br>Draits                                 |        | R    | 29/11/2006 | EP1          | Request for<br>patent | grant of a European |   |   |   | EP 1001E |   | Templa  | le     |   |
| E 6         | Ready to sign                                       |        | M    | 29/11/2006 | PCT1         | PCT/RD/10             | )1 request          |   |   |   | PCT      |   | Sient   |        |   |
| E F         | Ready to send                                       | I      |      | 29/11/2006 | PCTplantilla | PCT/80/10             | )1 request          |   |   |   | PCT      |   | Templat | le i   |   |
| E 8         | Sent                                                |        | M    | 29/11/2006 | ep2          | Request for<br>batent | grant of a European | D | 7 | Б | EP 1001E | 2 | Sent    |        |   |
|             |                                                     |        |      |            |              |                       |                     |   |   |   |          |   |         |        |   |
|             |                                                     |        |      |            |              |                       |                     |   |   |   |          |   |         |        |   |

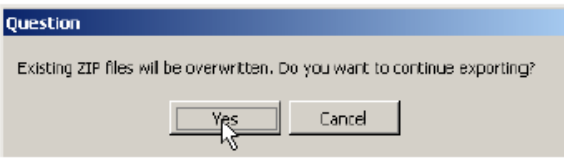

Pulse Yes

Exportación en progreso...

| Informatio | DN       |  |
|------------|----------|--|
| Export cor | mplete.  |  |
|            | <u>K</u> |  |

Pulse OK

Para importar, elegimos Import del menú:

(Se recomienda pulsar el incono spara actualizar el contenido en el panel.)

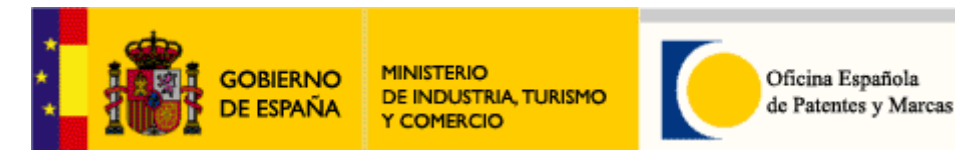

| Action | Help         |        |        |       |           |              |           |            |   |
|--------|--------------|--------|--------|-------|-----------|--------------|-----------|------------|---|
| ices   | Backup       | Export | Import | Users | Unlock    | Settings     |           |            |   |
| 9      |              |        |        |       |           |              |           |            |   |
| II All | Applications | 3      |        |       | LastSaved | 1            | Reference | Туре       | 9 |
| P Te   | mplates      |        | 1      | 29/11 | /2006     | EP1          |           | EP(1001E)  | 2 |
| 🔳 Dr   | afts         |        | V      | 29/11 | /2006     | ep2          |           | EP(1001E)  | 2 |
| Re     | eady to sign |        | ▼      | 29/11 | /2006     | PCT1         |           | PCT/R0/101 | 0 |
| Re     | eady to send |        | V      | 29/11 | /2006     | PCTplantilla |           | PCT/R0/101 | 0 |
| Se     | ent          |        |        |       |           |              |           |            |   |
|        |              |        |        |       |           |              |           |            |   |
|        |              |        |        |       |           |              |           |            |   |
|        |              |        |        |       |           |              |           |            |   |
|        |              |        |        |       |           |              |           |            |   |
|        |              |        |        |       |           |              |           |            |   |
|        |              |        |        |       |           |              |           |            |   |
|        |              |        |        |       |           |              |           |            |   |
|        |              |        | :      |       |           |              |           |            |   |
|        |              |        |        |       |           |              |           |            |   |
|        |              |        |        |       |           |              |           |            |   |
|        |              |        |        |       |           |              |           |            |   |
|        |              |        |        |       |           |              |           |            |   |
|        |              |        |        |       |           |              |           |            |   |
|        |              |        |        |       |           |              |           |            |   |
|        |              |        |        |       |           |              |           |            |   |
|        |              |        |        |       |           |              |           |            |   |
|        |              |        |        |       |           |              |           |            |   |
|        |              |        |        |       |           |              |           |            |   |
|        |              |        |        |       |           |              |           |            |   |
|        |              |        |        |       |           |              |           |            |   |

Primero, para exportar, tenemos que elegir la carpeta correspondiente:

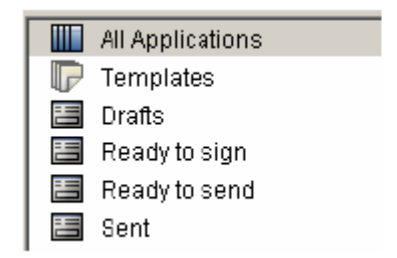

| Todas solicitudes |  |
|-------------------|--|
| Plantillas        |  |
| Borradores        |  |
| Listo para firmar |  |
| Listo para enviar |  |
| Enviado           |  |

Posteriormente, (des)marcamos sencillamente una casilla o todas a la vez, pulsando el icono

| × N      | LastSaved  | Reference    | Туре       | 9 |
|----------|------------|--------------|------------|---|
| 🔽 🔨      | 29/11/2006 | EP1          | EP(1001E)  | 2 |
| •        | 29/11/2006 | ep2          | EP(1001E)  | 2 |
| ~        | 29/11/2006 | PCT1         | PCT/R0/101 | 0 |
| <b>V</b> | 29/11/2006 | PCTplantilla | PCT/R0/101 | 0 |

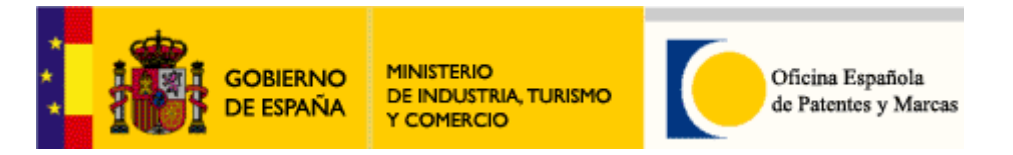

Importante: Las solicitudes importadas se guardan por defecto en la base de datos en el estado de Borrador. En el Gestor de Ficheros, se encontrarán las solicitudes importadas en el directorio por defecto, configurado en Settings:

| epoline@    | Serve      | r Ma   | nager       |              |           |        |          |         |
|-------------|------------|--------|-------------|--------------|-----------|--------|----------|---------|
| e Help      |            |        |             |              |           |        |          |         |
| iervides    | Back       | υp     | Export      | Import       | Usera     | Unlack | Settings | 1       |
|             | -          |        |             |              |           |        |          |         |
| Blackup an  | d restan   | e dire | ctory       |              |           |        |          | <br>- 1 |
| C:\DUMP     | temp       |        |             |              |           |        |          |         |
| Export dire | story      |        |             |              |           |        |          |         |
| C:VArchive  | a de pro   | gran   | alepoline34 | e3Tools\e3   | SManagerA |        |          |         |
|             |            |        |             |              |           |        |          |         |
| mport dire  | story - st | urce   |             |              |           |        |          |         |
| C:Vàrchim   | s de pro   | igran  | alepoline3l | ve3Loois/ve3 | SManageA  |        |          |         |
| mport direc | toul d     | estina | tion        |              |           |        |          |         |
| Default Fo  | kler       |        |             |              |           |        |          |         |
|             |            |        |             |              |           |        |          |         |

En default folder (Carpeta Predeterminada), en el Gestor de Ficheros, se generarán automáticamente las solicitudes importadas.

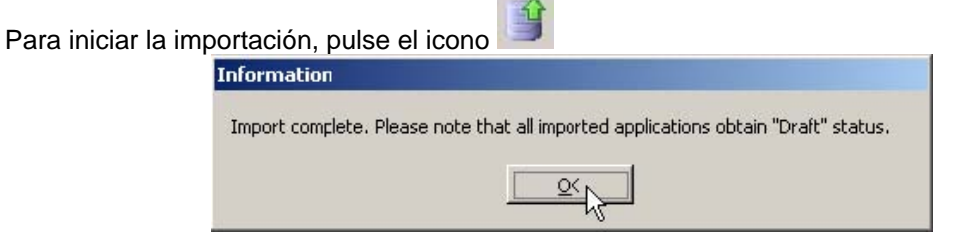

Importación ha finalizada. Pulse OK.

### Vaciar base de datos:

En Server Manager, podemos vaciar una base de datos; este proceso genera una nueva base de datos y borra todas las solicitudes en la base de datos existente. Tiene la opción de transferir datos, como usuarios, grupos, asociaciones, plantillas y la libreta de direcciones a una nueva base de datos.

Para vaciar una base de datos

EPO Online Filing, seleccione la base de datos correspondiente en

| Backup y pulse el icono | 1 |
|-------------------------|---|
|                         |   |

| Ar Unani Heliju<br>ricever Backup Expant Impant Urenev Unduck Settings<br>See File renee File date<br>Suction C:\DUMPMemp\20061129_151510.prod.zip 23/11/20061181                                          | Time Helg<br>Av Backup Export Import Unev. Unev.k Settinge<br>→ Set Settinge<br>→ File memer<br>ction C\DUMPVemp\20061129_151510 prod zp 29/11/<br>29/11/                                                                                                    |            |
|----------------------------------------------------------------------------------------------------|----------------------------------------------------------------------------------------------------|------------|
| nisev Backup Expant Impant Uver Unlock Settings                                                                                                    | vev Backup Exput Imput Uverv Urlock Settingr                                                                                                    |            |
| Image: Price Section 2005/1129_151510.prod.sip         File name         File name         File date           guetion C:\DUMP\weep\20051129_151510.prod.sip         29/11/20061151         29/11/20061151 | In the second second se |            |
| Image: Sevent         File realize         File realize         File date           Juscilon C:\DUMPNemp\20061129_151510.prod.sp         29/11/2006 15:1         29/11/2006 15:1                           | File ruene     File ruene     Scilon C\DUMP\temp\20061129_151510.prod.zp     29/11/     29/11/                                                                                                    |            |
| System         No         File name         File date           duction         C:\DUMP\xemp\20061129_151510.prod.ap         29/11/2008.15:1         29/11/2008.15:1                                       | pe   <sup>™</sup> File ruanne  <br>collon C:\DUMP\temp\20061129_151510 prod zip 23/11/<br>23/11/                                                                                                    |            |
| ducition C:\DUMP\temp\20061129_151510.prod.sip 23/11/2006 15:1                                                                                                    | C:\DUMP\temp\20061129_161510.prod.ap 23/11/                                                                                                    | File date  |
|                                                                                                    |                                                                                                    | 2006 15:15 |
|                                                                                                    |                                                                                                    | 2006 15    |
|                                                                                                    |                                                                                                    |            |
|                                                                                                    |                                                                                                    |            |
|                                                                                                    |                                                                                                    |            |
|                                                                                                    |                                                                                                    |            |
|                                                                                                    |                                                                                                    |            |
|                                                                                                    |                                                                                                    |            |
|                                                                                                    |                                                                                                    |            |
|                                                                                                    |                                                                                                    |            |
|                                                                                                    |                                                                                                    |            |
|                                                                                                    |                                                                                                    |            |
|                                                                                                    |                                                                                                    |            |
|                                                                                                    |                                                                                                    |            |
|                                                                                                    |                                                                                                    |            |
|                                                                                                    |                                                                                                    |            |
|                                                                                                    |                                                                                                    |            |
|                                                                                                    |                                                                                                    |            |
|                                                                                                    |                                                                                                    |            |

| GOBIERNO<br>DE ESPAÑA                                                                                                    | MINISTERIO<br>DE INDUSTRIA, TURISMO<br>Y COMERCIO                                                                                           | Oficina Española<br>de Patentes y Marcas                                               |
|----------------------------------------------------------------------------------------------------|----------------------------------------------------------------------------------------------------|----------------------------------------------------------------------------------------|
| 🚡 Empty database                                                                                                    |                                                                                                    |                                                                                        |
| A complete new database will be<br>will be lost unless it is now explici-<br>select any of the following parts v<br>C Demo<br>C Produ | created. Data which is currently<br>tly marked for being taken over i<br>which should be taken over into t<br>o database<br>uction database | r stored in the selected database<br>nto the new database. Please<br>the new database: |
| ব<br>ব<br>হ                                                                                                    | All users, groups, profiles and i<br>Templates<br>AddressBook<br>All applications in status Draft, F                                        | mappings<br>teady to sign and Ready to send                                            |
|                                                                                                    |                                                                                                    | Ok Cancel                                                                              |

### Pulse Ok

| descion   |                    |                   |             |
|-----------|--------------------|-------------------|-------------|
| Are you s | ure you want to em | pty the productio | n databasei |
|           |                    | F., F             |             |
|           |                    |                   |             |

Pulse Yes

| Database emptying    |  |
|----------------------|--|
| Compressing database |  |
|                      |  |

Vaciando la base de datos en progreso...

|                 | a second design of the second second second                                                                                                    |
|-----------------|----------------------------------------------------------------------------------------------------|
|                 | al and a state of the state of the state of |
| Emptying of pro | duction database is done successfully                                                                                                    |
| Emptying of pro | duction database is done successfully                                                                                                    |

Pulse Ok.

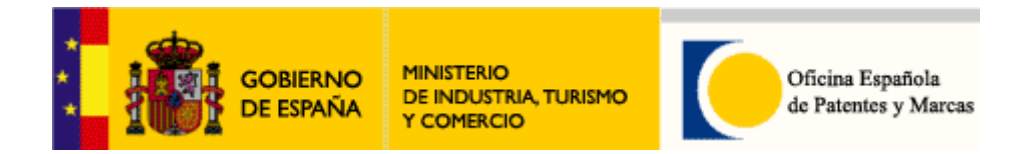

# 5. Demostración con solicitud patente europea (EP1001e)

En este paso, opcional, realizaremos una demostración EP1001E. Para ello, utilizamos el procedimiento disponible en el Gestor de Ficheros EPO Online Filing. Para obtener más información detallada sobre cada función en el procedimiento, véase la Ayuda Online (F1)

| Help                |   |
|---------------------|---|
| Onine Filing Help F | 1 |
| Tutorial            |   |
| Info                |   |

, disponible en la barra de menú.

Para iniciar el Gestor de Ficheros EPO Online Filing®, haga doble clic en Online Filing, ubicado en

### Inicio | Programas | EPO Online Filing | Online Filing

Si tiene introducida la tarjeta inteligente en el lector, le saldrá en la parte derecha de la

| 🌵 eOLF3 Sma      | rtcard Checker 🛛 🗙 |
|------------------|--------------------|
| Smart Card recog | nized              |
|                  |                    |
|                  | « 🥁 🛍              |

barra de herramientas, el siguiente icono

. Es el "Verificador de Tarjeta Inteligente de EPO Online Filing". Si no tiene la tarjeta introducida en el lector o ha sido introducida una tarjeta errónea (o corrupta), le saldrá el icono con un mensaje de error:

| (1) eOLF3 S<br>Smart Card no | martcard Che                     | cker 🗙   |
|------------------------------|----------------------------------|----------|
| Gestor de Ficheros           | epoline®                         | ×        |
| Selección                    |                                  |          |
| Nombre de Usuario:           | Administrator                    |          |
| Contraseña:                  |                                  |          |
|                              | C Mado Producción<br>C Mado demo |          |
|                              |                                  | Cancelar |

Elija Modo Demo y pulse OK

🔚 Formularios

En el Gestor de Fichero, seleccione la carpeta (seleccionada por defecto) Después, haga doble clic en el procedimiento EP(1001E), disponible en el panel a la derecha:

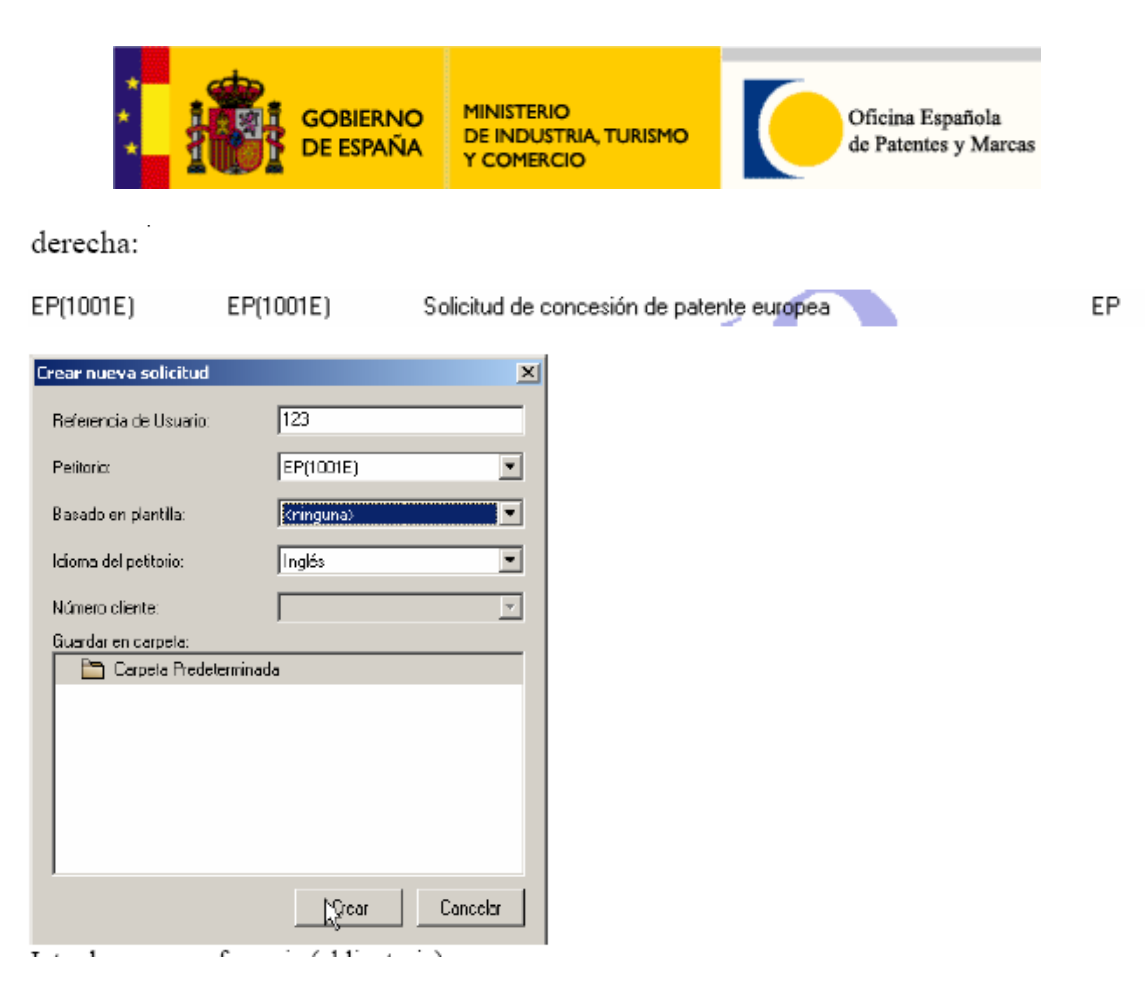

Introduzca una referencia (obligatoria);

El petitorio es EP(1001E);

Si hay plantilla (EP), selecciónela de la lista de "Basado en plantilla" y pulse Crear

Se abre el formulario EP100E. En Request, introducimos el nombre del país de depósito de nuestra solicitud: ES. Este campo es obligatorio. Los campos obligatorios son indicados con un triángulo rojo

| 🚡 epoline® U      | Inline Filing          | - EP(1001E      | ) - 123          |                            |                      |                    |               |             |              |
|-------------------|------------------------|-----------------|------------------|----------------------------|----------------------|--------------------|---------------|-------------|--------------|
| File Edit View    | w Tools W              | Vindows He      | lp               |                            |                      |                    |               |             |              |
|                   |                        | P               |                  |                            |                      |                    |               |             | ?            |
| EP(1001E) -       | Dratt - 1              | .23             |                  |                            |                      |                    | L             | ast saved o | n 14/12/2006 |
| Request 🔅         | Names 📎                | States          | Priority         | Biological Material        | Documents 📎          | Fee Payment 🗵      | Annotations   |             |              |
| Grant of a Eur:   | pean patent            | , and examin    | ation of the a   | pplication under Article 9 | 94, are hereby requ  | iested.            |               |             |              |
| Filing Office:    | ES                     | Spanis          | h Patent and     | Trademark Office           |                      | <b>T</b>           |               |             |              |
| Request for       | r examination          | n in admissible | e non-EPO lar    | quage:                     | anish                | <b>T</b>           |               |             |              |
| Se solicita el ex | amen de la s           | olicitud seaúr  | n el artículo 94 | 4.                         |                      |                    |               |             |              |
| Libe applica      | nt waives his          | right to indic  | ate whether      | he wishes to proceed fu    | ther with the applic | ation (Art. 96(1)) |               |             |              |
|                   | -                      |                 |                  |                            |                      |                    |               |             |              |
| Filing Language   | 5: (• E                | PO language     | IS English       |                            |                      |                    |               |             |              |
|                   | C A                    | Admissible nor  | n-EPO langua     | ge:                        |                      | <b>v</b>           |               |             |              |
|                   |                        |                 |                  |                            |                      |                    |               |             |              |
| Title of Invent   | iliun<br>op in English |                 |                  | Translation into French    |                      | Trandation         | n into Cerman |             |              |
|                   | on in English          |                 |                  |                            |                      |                    | minto demian  |             |              |
| INVENCIÓN         |                        |                 | -                |                            |                      |                    |               |             |              |
|                   |                        |                 | Y                |                            |                      | <b>T</b>           |               |             | w.           |
| -                 |                        |                 |                  |                            |                      |                    |               |             |              |
| Past Record       |                        |                 |                  |                            |                      |                    |               |             |              |
| 🔲 Divisional a    | pplication of (        | earlier applic  | ation:           |                            |                      | 0.0                |               |             |              |
| Application       | relating to ar         | n carlicr appli | ication, Art. 6  | 1(1)(b) EPC:               |                      | 0.0                |               |             |              |
|                   | -                      |                 |                  |                            |                      |                    |               |             |              |
|                   |                        |                 |                  |                            |                      |                    | <u></u>       | 3 🔥         | 3 3 5        |

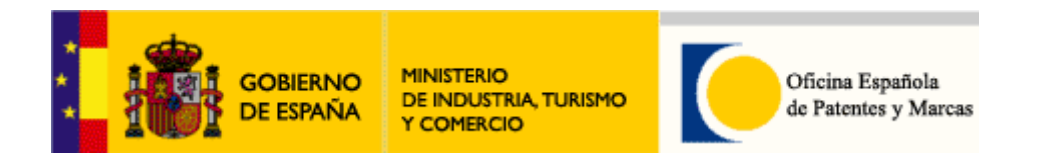

Para ver los mensajes de validación, pulsamos el icono

| 🗟 Yalidation Messages/Request                                                   | × |
|---------------------------------------------------------------------------------|---|
| ▼ A Severity 2: 1 error(s)                                                      |   |
| <ul> <li>Title is required, but may be provided subsequent to filing</li> </ul> |   |
| ▼ ③Severity 3: 2 error(s)                                                       |   |
| <ul> <li>Title: German translation of title is recommended</li> </ul>           |   |
| <ul> <li>Title: French translation of title is recommended</li> </ul>           |   |
|                                                                                 |   |
|                                                                                 |   |

Ejemplo: La ventana aquí con los mensajes nos indican que se requiere el título pero no es obligatorio.

#### Resumen de los mensajes de validación:

Severity 1 : Significa que es un campo Los mensajes de nivel 1 mensaje con obligatorio Los mensajes de nivel 2 se indican con **Aseverity 2**: Significa que es un requerimiento

pero no obligatorio.

Los mensajes de nivel 2 se indican con <sup>OSeverity 3</sup>: Significa que es recomendable.

Entonces, con una página Request en blanco, la lista de mensajes de validación sería:

| 🔓 Validation Messages/Request                                                   | × |
|---------------------------------------------------------------------------------|---|
| ✓ Severily 1: 1 error(s)                                                        |   |
| <ul> <li>Filing Office is mandatory</li> </ul>                                  |   |
| ▼ ▲Severity 2: 1 error(s)                                                       |   |
| <ul> <li>Title is required, but may be provided subsequent to filing</li> </ul> |   |
| ▼ ③Severity 3: 2 error(s)                                                       |   |
| * Title: German translation of title is remomended                              |   |
| Title: French translation of title is recommended                               |   |

Una vez introducido toda información correspondiente en la página Request, podemos continuar con la página de Names:

| H            |                           | GOBI<br>DE ES                   | erno<br>Paña      |                                                                          | D<br>TRIA, TURISM<br>XIO       | 10                                    |                  | Oficina Española<br>le Patentes y Ma |
|--------------|---------------------------|---------------------------------|-------------------|--------------------------------------------------------------------------|--------------------------------|---------------------------------------|------------------|--------------------------------------|
| File Edit Vi | Online Filin<br>iew Tools | <b>g - EP(1001</b><br>Windows H | IE) - 123<br>Ielp |                                                                          |                                |                                       |                  |                                      |
|              |                           | P                               |                   |                                                                          |                                |                                       |                  | (                                    |
| EP(1001E)    | - Draft - :               | 123                             |                   |                                                                          |                                |                                       |                  | Last saved on 14/12/200              |
| Request (2)  | Names 🛇                   | States                          | Priority          | Biological Mater                                                         | Documents 📎                    | Fee Payment 🕃                         | Annotation       | 5                                    |
|              | e p                       |                                 | Company:          |                                                                          |                                | Registration                          | I.               | 0.0                                  |
| Representa   | itives                    |                                 | vepartment:       |                                                                          |                                |                                       |                  |                                      |
| Inventors    |                           |                                 | Country:          |                                                                          | <u></u>                        | Telephone:                            |                  |                                      |
|              |                           |                                 | Address:          |                                                                          |                                | Fax:                                  |                  |                                      |
|              |                           |                                 | Deskel seder      |                                                                          |                                | e-mail:                               | 1                |                                      |
|              |                           |                                 | Postal code:      |                                                                          |                                |                                       |                  |                                      |
|              |                           |                                 | Region:           |                                                                          |                                |                                       |                  | ×                                    |
|              |                           |                                 |                   | I                                                                        |                                | Dormales                              |                  |                                      |
|              |                           |                                 |                   | licant is represented by                                                 | the following employ           | vee acting pursuant                   | to Art. 133(3) E | PC                                   |
|              |                           |                                 | - cogarrips       |                                                                          |                                | e e e e e e e e e e e e e e e e e e e |                  |                                      |
|              |                           |                                 | Last name:        |                                                                          |                                | General Authorisa                     | tion:            |                                      |
|              |                           |                                 | Hirst name:       | <br>                                                                     |                                |                                       |                  |                                      |
|              |                           | 1                               |                   | 1                                                                        |                                |                                       |                  |                                      |
|              |                           |                                 |                   |                                                                          |                                |                                       |                  | 3 △ 3 3                              |
| r un sol     | licitant                  | te, pul                         | Se Apri           | □▼<br>plicant, Legal<br>plicant, Natur<br>presentative,<br>presentative, | al<br>Associatio<br>Authorised | n<br>J                                |                  |                                      |

Elegimos, por ejemplo, Applicant, Natural

|                                                                     | OBIERNO<br>E ESPAÑA | MINISTERIC<br>DE INDUST<br>Y COMERC | )<br>TRIA, TURISMO<br>IO |               | Oficina I<br>de Patent | Española<br>tes y Marcas |
|---------------------------------------------------------------------|---------------------|-------------------------------------|--------------------------|---------------|------------------------|--------------------------|
| Sepoline® Online Filing - EP(1001<br>File Edit View Tools Windows H | E) - 123<br>elp     |                                     |                          |               |                        | <u> </u>                 |
|                                                                     |                     |                                     |                          |               |                        | (?)                      |
| EP(1001E) - Draft - 123                                             |                     |                                     |                          |               | La                     | ast savec on 14/12/2006  |
| Request 🚯 Names 🚫 States                                            | Priority Bio        | ological Material                   | Documents 🛇              | Fee Payment 📵 | Annotations            |                          |
|                                                                     | Last name:          | [                                   | •                        | Registration: |                        | 0.0                      |
| Applicants                                                          | First name:         |                                     |                          | Company:      |                        |                          |
| Applicant, Natural<br>Representatives                               | Title:              |                                     | •                        | Department:   |                        |                          |
| Inventors                                                           |                     |                                     | -                        | anara.        | -                      |                          |
|                                                                     | Country:            |                                     |                          | Telephone:    | 1                      |                          |
|                                                                     | Address:            |                                     |                          | Fax:          |                        |                          |
|                                                                     |                     |                                     |                          | e-mail:       |                        |                          |
|                                                                     | Postal code:        |                                     |                          |               |                        |                          |
|                                                                     | City:               |                                     |                          | Nationality:  |                        | <b>_</b>                 |
|                                                                     | Region              |                                     | Ŧ                        | Residence:    |                        | <b>•</b>                 |
|                                                                     | Address for cor     | rrespondence<br>o inventor          |                          |               | 0                      | 7 6 0 6                  |

Obligatorios son los campos: Last Name, First Name, Country, City y Registration.

| 🗟 epoline® Online Filing - EP(100 | 1E) - 123       |                     |             |               |             |              |              |
|-----------------------------------|-----------------|---------------------|-------------|---------------|-------------|--------------|--------------|
|                                   | heip            |                     |             |               |             |              | (?)          |
| EP(1001E) - Draft - 123           |                 |                     |             |               | 1           | last saved o | n 14/12/2006 |
| Request ③ Names △ States          | Priority        | Biological Material | Documents 🛇 | Fee Payment 🕥 | Annotations |              |              |
|                                   | Last name:      | GONZALEZ            |             | Registration: |             | 1.           | 1.8          |
| Applicants                        | First name:     | carlos              |             | Company:      | Г           |              |              |
| Representatives                   | ntor)<br>Title: | Mr                  | •           | Department:   |             |              |              |
| Inventors                         | Country:        | ES Sp               | ain 🍡       | Telephone:    |             |              | _            |
|                                   | Address:        | Calle Goya, :       |             | Fax:          |             |              |              |
|                                   |                 |                     |             | e-mail:       |             |              |              |
|                                   | Postal code:    | 28010               |             |               |             |              |              |
|                                   | City:           | madrid              |             | Nationality:  | ES Sp       | ain          | •            |
|                                   | Region:         |                     | <u>~</u>    | Residence:    | ES Sp       | oain         | -            |
|                                   | Address fo      | or correspondence   |             |               |             |              |              |
|                                   |                 |                     |             |               |             |              |              |
|                                   | Applicant i     | s also inventori    |             |               |             |              |              |
|                                   | 14 Supplicant   |                     |             |               |             |              |              |
|                                   |                 |                     |             |               | 6           | 2 🛆          | 3 🛈 5        |

Una vez finalizado, podemos comprobar que el nombre y el apellido corresponde con "Applicants", en la columna izquierda. Aquí, el solicitante también es el inventor. Podemos ir añadiendo más Solicitantes (Legales – Naturales), Representantes, Inventores etc..)

Para borrar un solicitante, representante o inventor, pulsamos el icono 🐺

Una vez terminado, pulse la etiqueta States

| epoline® Online Filin<br>Bedit View Tools                                                                                                    |                                                                                                    |                                                                                                    | I COMERC                                                                                                    | 10                                                                                                    | 0                                                                                           | de                                                                                                    | cina Española<br>Patentes y Ma |
|----------------------------------------------------------------------------------------------------|----------------------------------------------------------------------------------------------------|----------------------------------------------------------------------------------------------------|----------------------------------------------------------------------------------------------------|----------------------------------------------------------------------------------------------------|---------------------------------------------------------------------------------------------|----------------------------------------------------------------------------------------------------|--------------------------------|
| e Edit View Tools                                                                                                    | ig - EP(1001E) -                                                                                                    | 123                                                                                                    |                                                                                                    |                                                                                                    |                                                                                             |                                                                                                    | _[] >                          |
|                                                                                                    | Windows Help                                                                                                    |                                                                                                    |                                                                                                    |                                                                                                    |                                                                                             |                                                                                                    |                                |
|                                                                                                    | 2                                                                                                    |                                                                                                    |                                                                                                    |                                                                                                    |                                                                                             |                                                                                                    | (?                             |
|                                                                                                    | 100                                                                                                    |                                                                                                    |                                                                                                    |                                                                                                    |                                                                                             |                                                                                                    |                                |
| (1001E) - Draft -                                                                                                    | 123                                                                                                    |                                                                                                    |                                                                                                    | 1                                                                                                    |                                                                                             | L.                                                                                                    | ast saved on 14/12/200         |
| quest 🕢 Names 🛆                                                                                                    | States F                                                                                                    | Priority                                                                                                    | Bioogical Material                                                                                                    | Documents 🛇                                                                                                    | Fee Payment 🛞                                                                               | Annotations                                                                                                    |                                |
| Different designatio     All states which are con     T is currently int                                                                                                    | ins for different ap<br>itracting states to t<br>ended to pay seve                                                                                | oplicants<br>the EPC at<br>en times th                                                                                    | t the tme of filing of this<br>ne amcunt of the designa                                                                                                    | application are here                                                                                                    | by designated.                                                                              | contracting states                                                                                                    | are thereby                    |
| Olfferent designatio     Olfferent designatio     It is currently int     deemed to have     It is currently int                                                                                                    | ons for different ap<br>itracting states to f<br>ended to pay seve<br>been paid (Art. 2,<br>ended to pay fewe                                     | oplicants<br>the EPC at<br>en times th<br>, No. 3, RF<br>er than sev                                                      | t the tme of filing of this<br>he amcunt of the designa<br>rees).<br>ven designation fees for                                                                                  | application are here<br>ation fee. The desig<br>the following contr                                                                                                    | by designated.<br>nation fees for all the<br>acting states:                                 | e contracting states                                                                                                    | ; are thereby                  |
| Different designatio     Different designatio     All states which are con                                                                                                    | ons for different ap<br>itracting states to l<br>ended to pay seve<br>been paid (Art. 2,<br>iended to pay fewe                                    | oplicants<br>the EPC at<br>en times th<br>No. 3, RF<br>er than sev                                                        | t the tme of filing of this<br>ne amcunt of the designa<br>rees).<br>ven designation fees for<br>Estonia                                                                       | application are herration fee. The design the following contraction for the following contraction for the following contractio                                                                                                    | aby designated.<br>nation fees for all the<br>acting states:                                | e contracting states                                                                                                    | ; are thereby                  |
| <ul> <li>Different designation</li> <li>All states which are con</li> <li>It is currently intideemed to have</li> <li>It is currently intideemed to have</li> <li>It is currently intideemed to have</li> <li>It is currently intideemed to have</li> <li>It is currently intideemed to have</li> <li>It is currently intideemed to have</li> </ul>           | ons for different ap<br>ntracting states to I<br>ended to pay seve<br>been paid (Art. 2,<br>ended to pay fewe                                     | oplicants<br>the EPC at<br>en times th<br>, No. 3, RF<br>er than sev<br>er than sev<br>EE I<br>V EE I                     | t the tme of filing of this<br>ne amcunt of the design<br>rees),<br>ven designation fees for<br>Estonia<br>Spain                                                               | application are her<br>ation fee. The desig<br>the following contr-<br>v IS Icelanc<br>v IS Icelanc<br>v IT Italy                                                                                                    | eby designated.<br>nation fees for all the<br>acting states:                                | <ul> <li>✓ PL Poland</li> <li>✓ PT Portugal</li> </ul>                                                                                          | ; are thereby                  |
| □ Different designatio<br>□ Different designatio<br>⊲II states which are con<br>ⓒ It is currently int<br>deemed to have<br>○ It is currently int<br>□ AT Austria<br>□ BE Belgium<br>□ BG Bulgaria                                                                                                    | ons for different ap<br>ntracting states to l<br>ended to pay seve<br>been paid (Art. 2,<br>ended to pay fewe                                     | oplicants<br>the EPC at<br>en times th<br>, No. 3, RF<br>er than sev<br>er than sev<br>EE I<br>E EE I<br>E E I            | t the tme of filing of this<br>re ancunt of the design,<br>rees),<br>ven designation fees for<br>Estonia<br>Spain<br>Finland                                                   | application are herration fee. The design<br>the following contra-<br>tion for the following contra-<br>tion of the following contra-<br>tion of the following contra-<br>t | eby designated.<br>nation fees for all the<br>acting states:<br>I                           | e contracting states  PL Poland  PT Portugal  RO Romania                                                                                        | ; are thereby                  |
| Inferent designation     Different designation     It is currently int     desmed to have     T is is currently int     F AT Austria     F BE Belgium     F BG Bulgaria     CH/LI Switze                                                                                                    | ns for different ap<br>intracting states to I<br>ended to pay seve<br>been paid (Art. 2,<br>ended to pay fewe<br>rland/Liechtensteir              | the EPC at<br>en times th<br>No. 3, RF<br>er than sev<br>E E I<br>E E I<br>E E I<br>F F F<br>F F F                        | t the tme of filing of this<br>re ancunt of the design<br>rees).<br>ven designation fees for<br>Estonia<br>Spain<br>Finland<br>France                                          | application are herration fee. The design<br>the following contra-<br>ing IS Iceland<br>I II Italy<br>I II Italy<br>I II Italy<br>I II UL Luxem                                                                                                    | eby designated.<br>nation fees for all the<br>acting states:<br>I<br>Na<br>bourg            | <ul> <li>✓ PL Poland</li> <li>✓ PT Portugal</li> <li>✓ RO Romania</li> <li>✓ SE Sweden</li> </ul>                                               | s are thereby                  |
| <ul> <li>Different designation</li> <li>Different designation</li> <li>It is currently int<br/>deemed to have</li> <li>It is currently int</li> <li>It is currently int</li> <li>AT Austria</li> <li>BE Belgium</li> <li>BG Bulgaria</li> <li>CH/LISwitze</li> <li>CY Cyprus</li> </ul>                                                                       | ns for different ap<br>atracting states to I<br>rended to pay seve<br>been paid (Art. 2,<br>ended to pay fewe<br>rland/Liechtensteir              | the EPC at<br>en times th<br>No. 3, RF<br>er than sev<br>EE I<br>E ES :<br>FI FI<br>IN FR<br>GB                           | t the tme of filing of this<br>he amcunt of the design,<br>rees).<br>ven designation fees for<br>Estonia<br>Spain<br>Finland<br>Firance<br>Umited Kingdom                      | : application are hern<br>ation fee. The desig<br>the following contr-<br>iv IS Iceland<br>iv IT Italy<br>iv LT Lithuar<br>iv LU Luxem<br>iv LV Latvia                                                                                                    | eby designated.<br>nation fees for all the<br>acting states:<br>I<br>Na<br>bourg            | ▼<br>PL Poland<br>▼ PL Poland<br>▼ PT Portugal<br>▼ RO Romania<br>▼ SS Sweden<br>▼ SI Slovenia                                                  | s are thereby                  |
| Inferent designation     Different designation     It is currently int     deemed to have     T is is currently int     It is currently int     It is currently int     It is currently int     It is currently int     It is currently int     It is currently int     It BG Belgium     If BG Belgium     If BG Belgium     If GC Vyprus     If CZ Czech Re | ns for different ap<br>tracting states to I<br>rended to pay seve<br>been paid (Art. 2,<br>ended to pay fewe<br>rland/Liechtensteir<br>ipublic    | the EPC at<br>en times th<br>No. 3, RF<br>er than sev<br>V EE I<br>V ES :<br>V FI F<br>FI F<br>G GB<br>V GR               | t the tme of filing of this<br>reas).<br>ven designation fees for<br>Estonia<br>Spain<br>France<br>United Kingdom<br>Greece                                                    | application are here<br>ation fee. The desig<br>the following contri-<br>ing IS Iceland<br>IF Italy<br>IF Italy<br>IF ILU Luxen<br>IF UL Uuxen<br>IF UL Uuxen<br>IF UL Uuxen                                                                                                    | sby designated.<br>nation fees for all the<br>acting states:<br>I<br>Na<br>bourg<br>:0      | ▼<br>v PL Poland<br>v PL Poland<br>v PT Portugal<br>v RO Romania<br>v SE Sweden<br>v SI Slovenia<br>v SK Slovekia                               | s are thereby                  |
| <ul> <li>Different designabic</li> <li>Different designabic</li> <li>All states which are con</li> <li>It is currently int</li> <li>deemed to have</li> <li>It is currently int</li> <li>AT Austria</li> <li>BE Belgium</li> <li>BG Bulgaria</li> <li>C CH(L1Switz</li> <li>C Y Cyprus</li> <li>C C2 cech Re</li> <li>D E Germany</li> </ul>                  | ins for different op<br>stracting states to I<br>sended to pay seve<br>been paid (Art. 2,<br>ended to pay fewe<br>erland/Liechtenstein<br>spublic | the EPC at<br>en times th<br>r times th<br>r than sev<br>r than sev<br>r EE I<br>r ES :<br>r FI F<br>r GB<br>r GR<br>r HU | t the tme of filing of this<br>re ancunt of the design<br>rees).<br>ven designation fees for<br>Estonis<br>Spain<br>Filinland<br>France<br>United Kingdom<br>Greece<br>Hungary | application are herr<br>ation fee. The desig<br>the following contr.<br>T IS Icelanc<br>T IT Italy<br>UL Luxem<br>UL Luxem<br>UL Luxem<br>WC Mona<br>T NL Nether                                                                                                    | aby designated.<br>nation fees for all the<br>acting states:<br>I<br>ilia<br>bourg<br>tands | ▼<br>PL Poland<br>▼ PL Poland<br>▼ PT Portugal<br>▼ R0 Romania<br>▼ SE Sweden<br>▼ SI Slovenia<br>▼ SI Slovenia<br>▼ SI Slovenia<br>▼ TR Turkey | s are thereby                  |

### La página de Estado

En la página Priority, se pueden agregar prioridades

Nacionales, Regionales y / o Internaciones, utilizando el botón

| 👼 epoline® Online Filing - EP(100             | 1E) - 123                                   |                                     |             | _ = ×                  |
|-----------------------------------------------|---------------------------------------------|-------------------------------------|-------------|------------------------|
| File Edit View Tools Windows                  | Help                                        |                                     |             |                        |
|                                               |                                             |                                     |             | (?)                    |
| EP(1001E) - Draft - 123                       |                                             |                                     | La          | st saved on 14/12/2006 |
| Request 🕢 Names 🛆 States                      | Priority 🛆 Biological Material              | Documents 💊 Fee Payment 🕄           | Annotations |                        |
| ₽• 💥                                          | National office:                            | ES Spain                            | •           |                        |
| Nationals                                     | Kind:                                       | patent 💌                            |             |                        |
| National<br>Regionals                         | Filing date:                                | 14 December 2006                    |             |                        |
| Internationals                                | Application number:                         |                                     |             |                        |
|                                               |                                             |                                     |             |                        |
|                                               |                                             |                                     |             |                        |
|                                               |                                             |                                     |             |                        |
|                                               |                                             |                                     |             |                        |
|                                               |                                             |                                     |             |                        |
|                                               |                                             |                                     |             |                        |
|                                               |                                             |                                     |             |                        |
|                                               | əi                                          |                                     |             |                        |
| $\square$ It is hereby declared that the appl | ication is a complete translation of the pr | evious application (Rule 38(5) EPC) |             |                        |
|                                               |                                             |                                     |             |                        |
|                                               |                                             |                                     | 0           | 2 🛕 4 🔕 5              |

En la página de Biological Material, podemos realizar cambios, según corresponda:

| : <mark>    }</mark>               |                                | gobierno<br>De españa                                                   | MINISTERIO<br>DE INDUSTR<br>Y COMERCIO                                                              | ia, turismo<br>D                             |               | Oficina<br>de Pater | Española<br>ntes y Marcas |
|------------------------------------|--------------------------------|-------------------------------------------------------------------------|----------------------------------------------------------------------------------------------------|----------------------------------------------|---------------|---------------------|---------------------------|
| File Edit View T                   | e Filing - EP(<br>'ools Windov | <b>1001E) - 123</b><br>vs Help                                          |                                                                                                    |                                              |               |                     | ×<br>                     |
| EP(1001E) - Dra<br>Request (i) Nam | aft - 123<br>es 🔺 Stat         | tes Priority 🛆 Bio                                                      | ological Material 🛆                                                                                 | Documents 📎                                  | Fee Payment 🕢 | Last<br>Annotations | saved on 14/12/2006       |
| Biology                            |                                | Identification Ref<br>Depository:<br>Name and addres<br>Accession numbe | erence:                                                                                             | I<br>                                        |               | <br><br>            | ×<br>4                    |
|                                    |                                | Availability re     Waiver of rigit     Deposit by a     Other addition | stricted to experts (Ruik<br>it to an undertaking fro<br>beison other than the a<br>nalinformation: | e 28(4))<br>m requester (Rule ;<br>pplicant: | 28(3) EPC)    |                     | 4<br>•                    |

En la página de Documents, se debe adjuntar cómo mínimo 2 documentos: Descripción y Reivindicaciones. Los otros documentos no son obligatorios:

| 😸 Validation Messages/Documents                                                                                                    | ×                 |
|----------------------------------------------------------------------------------------------------|-------------------|
| ▼ Severity 1: 2 error(s)                                                                                                    |                   |
| Electronic file Claims must be attached                                                                                                    |                   |
| <ul> <li>Electronic file Description must be attached</li> </ul>                                                                                                    |                   |
| ▼ ▲Severity 2: 2 error(s)                                                                                                    |                   |
| • Electronic file Abstract is required, but may be provided subsequent to filing                                                                                                    |                   |
| <ul> <li>If you have elected to file your patent application in English, French or German, you r<br/>with the OEPM within one month a Spanish translation of the corresponding descript<br/>claims and drawings</li> </ul> | nust file<br>ion, |

Mensajes de validación

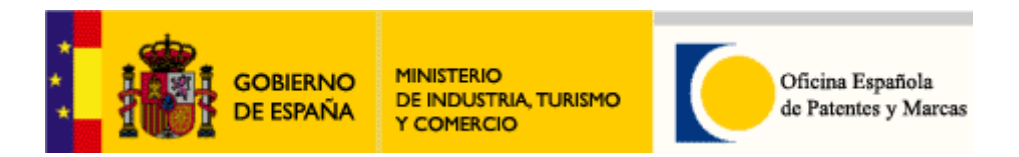

| (1001E) - Draft - :             | 123      |                       |                                         |             |               | Last             | saved on 19/12 |
|---------------------------------|----------|-----------------------|-----------------------------------------|-------------|---------------|------------------|----------------|
| quest 🛞 Names 🔺                 | States   | Priority 🛆            | Biological Material 🔺                   | Documents 🛇 | Fee Payment 🕄 | Annotations      |                |
| edfication Sequence             | Listings |                       |                                         |             |               |                  |                |
| <b></b>                         |          | Original<br>This file | File Name:<br>contains:                 |             |               | Number of pages: |                |
|                                 |          | E Destr               | ptor                                    |             |               | From page:       | to 🔲 🛽         |
|                                 |          | Claims<br>Number of   | ;<br>F Cleims:                          | <u>.</u>    |               | From page:       | to 🚺           |
|                                 |          | Figure to             | act<br>be published with abstrac        | :<br>:::    | (eg 1, 2a, 5) | From page:       | to 🚺 🗍         |
|                                 |          | Drawn                 | nas<br>Fickawings:                      |             |               | From page:       | to 🛄 [         |
|                                 |          |                       |                                         |             |               |                  | 2 🔬 7 🕼        |
| ra adjunta:<br>ofication  seque | r doci   | umento<br>os          | os, pulsamo                             | os el icon  | o: 🕂          |                  |                |
| <b>L</b> , X                    |          |                       | Original File Nam<br>This file contains | es<br>c     |               |                  |                |

Elegimos Single File in English. Para más información sobre los otros tipos de documentos, véase la Ayuda Online (F1)

| Single file in English | Original File Name:<br>This file contains: | 999DESCR.PDF | Number of pages: | 10 |
|------------------------|--------------------------------------------|--------------|------------------|----|
| DESC.PDF               |                                            |              |                  |    |

Se ha adjuntado la descripción. Para indicar que se trata del documento que contiene la

descripción, pulse la casilla

Después, podemos continuar con el documento de las Reivindicaciones:

| GO<br>DE                                            | BIERNO                   | MINISTERIC<br>DE INDUST<br>Y COMERC | )<br>Tria, turism<br>10 | •             | Oficin<br>de Pa | na Española<br>tentes y Marcas |
|-----------------------------------------------------|--------------------------|-------------------------------------|-------------------------|---------------|-----------------|--------------------------------|
| 🗟 epoline® Online Filing - EP(100                   | 1E) - 123                |                                     |                         |               |                 | <u>_</u> _×                    |
| File Edit View Tools Windows I                      | Help                     |                                     |                         |               |                 |                                |
|                                                     |                          |                                     |                         |               |                 | oct could op 14/12/2006        |
| Request (i) Names 🔬 States                          | Priority 🛕 Biologi       | al Material 🛆                       | Documents 🛆             | Fee Payment 🕄 | Annotations     | St Saved on 14/12/2000         |
| Specification   Sequence Listings                   | Original File Nan        | ne:                                 | 999claims.pdf           |               | Number of page  | es: 6                          |
| Single file in English<br>DESC.PDF<br>• Description | This file contain        | s:                                  |                         |               | From page:      | to 🕅                           |
| * Liams                                             | Claims Number of Claims: |                                     |                         |               | From page: 1    | to 6                           |
|                                                     | Figure to be publis      | hed with abstrac                    | t:                      | (eg 1, 2a, 5) | From page:      | to 🖉                           |
|                                                     | Number of drawing        | 15:                                 |                         |               | From page;      | to 🥂                           |
|                                                     |                          |                                     |                         |               | 0               | 0 🛕 8 🕃 5                      |

Para más obtener más información sobre las validaciones, pulse

En este ejemplo, adjuntamos el resto de los documentos:

| ᡖ epoline® Online Filing - EP(100                                            | 1E) - 123                                  |                       |              |               |                |            | <u>_   ×</u> |
|------------------------------------------------------------------------------|--------------------------------------------|-----------------------|--------------|---------------|----------------|------------|--------------|
| File Edit View Tools Windows H                                               | Help                                       |                       |              | hr            |                |            |              |
|                                                                              |                                            |                       |              | 0             |                |            | 3            |
| EP(1001E) - Draft - 123                                                      |                                            |                       |              |               | Las            | st saved o | n 14/12/2006 |
| Request 🕄 Names 🔺 States                                                     | Priority 🛕 Bio                             | logical Material 🛕    | Documents 🛆  | Fee Payment 🖲 | Annotations    |            |              |
| Specification Sequence Listings                                              |                                            |                       |              |               |                |            |              |
| <b>₽- X</b>                                                                  | Original File<br>This file con             | Name:<br>tains:       | Drawings.pdf |               | Number of page | s:         | 3            |
| Single file in English<br>DESC. FDF<br>• Description<br>CLMS.pdf<br>• Claims | Description                                | 1                     |              |               | From page:     | to 📘       | 2            |
| ABST.pdf<br>• Abstract<br>DRAW.odf                                           | Claims<br>Number of Cla                    | irns;                 |              |               | From page:     | to 🔽       | 2            |
| Drawings                                                                     | Hostract Figure to be p                    | ublished with abstrac | t:           | (eg 1, 2a, 5) | From page:     | to 🗌       | 2            |
|                                                                              | I         Drawings           Number of dra | wings:                |              |               | From page: 1   | to 🗌       | 3            |
|                                                                              |                                            |                       |              |               |                | 0          | 7 3 7        |

Una vez finalizado con la página de documentos, pulse la etiqueta Fees

|         | <b>B</b>                               | GOBI<br>DE ES                                                                   | erno<br>Ipaña                                                     | MINISTERIC<br>DE INDUST<br>Y COMERC                                    | )<br>RIA, TURISMO<br>IO                  |                          | Offi                 | cina Española<br>Patentes y Ma              |
|---------|----------------------------------------|---------------------------------------------------------------------------------|-------------------------------------------------------------------|------------------------------------------------------------------------|------------------------------------------|--------------------------|----------------------|---------------------------------------------|
| poline® | Online Filing                          | ) - EP(1001                                                                     | E) - 123                                                          |                                                                        |                                          |                          |                      |                                             |
| Edit Vi | ew Tools \                             | Vindows H                                                                       | elp                                                               |                                                                        |                                          |                          |                      |                                             |
|         |                                        | P                                                                               |                                                                   |                                                                        |                                          |                          |                      |                                             |
| 1001E)  | - Draft - 1                            | .23                                                                             |                                                                   |                                                                        |                                          |                          |                      | Last saved on 14/12/                        |
| uest 🛈  |                                        | States                                                                          |                                                                   | Biological Material 🔥                                                  |                                          | Dayment 🚯                | Annotations          |                                             |
| now:    | Selected fo                            | ees only                                                                        |                                                                   | •                                                                      | Fee co                                   | de                       |                      | <u></u>                                     |
| how:    | Selected for                           | ees only                                                                        | Descr                                                             | iption                                                                 | Fee of                                   | nde<br>Reduction         | Quantity             | Amount to Pay EUR                           |
| how:    | Selected fr<br>Fee Code/<br>001        | ees only<br>Filing fee or                                                       | Descr                                                             | iption                                                                 | Amount EUR<br>95,00                      | nde<br>Reduction<br>none | Quantity<br>1        | Amount to Pay EUR<br>95,0                   |
| how:    | Selected fr<br>Fee Code/<br>001<br>002 | Filing fee or<br>Fee for (sup<br>applications                                   | Descr<br>nline<br>pplementary)<br>filed on/afte                   | iption<br>European search for<br>r 01.07.2005                          | Feeco<br>Amount EUR<br>95,00<br>1 000,00 | Reduction                | Quantity<br>1<br>1   | Amount to Pay EUR<br>95,0<br>1 000,0        |
| how:    | Fee Code<br>001<br>002<br>015          | Filing fee or<br>Fee for (sup<br>applications<br>Claims fee f                   | Descr<br>nline<br>pplementary)<br>filed on/afte<br>for 11th and e | iption<br>European search for<br>r 01.07.2005<br>each subsequent claim | Amount EUR<br>95,00<br>1 000,00<br>45,00 | Reduction  <br>none<br>  | Quantity 1<br>1<br>0 | Amount to Pay EUR<br>95,0<br>1 000,0<br>0,0 |
| how:    | Selected f                             | Filing fee or<br>Feiling fee or<br>Fee for (sug<br>applications<br>Claims fee f | Descr<br>nline<br>pplementary)<br>filed on/afte                   | Iption<br>European search for<br>r 01.07.2005<br>each subsequent claim | Amount EUR<br>95,00<br>1 000,00<br>45,00 | Reduction  <br>none<br>  | Quantity 1<br>1<br>0 | Amount to Pay EUR<br>95,0<br>1 000,0<br>0,0 |

En la página Fees, podemos aplicar un filtro para visualizar solamente las tasas preseleccionadas automáticamente.

El total de las tasas a pagar, se visualiza a pie de la página

| Fee schedule for EUR valid as of: | D1.04.2006 | Total: | (3 Fees) € 1 095,00 |
|-----------------------------------|------------|--------|---------------------|
|                                   |            |        |                     |

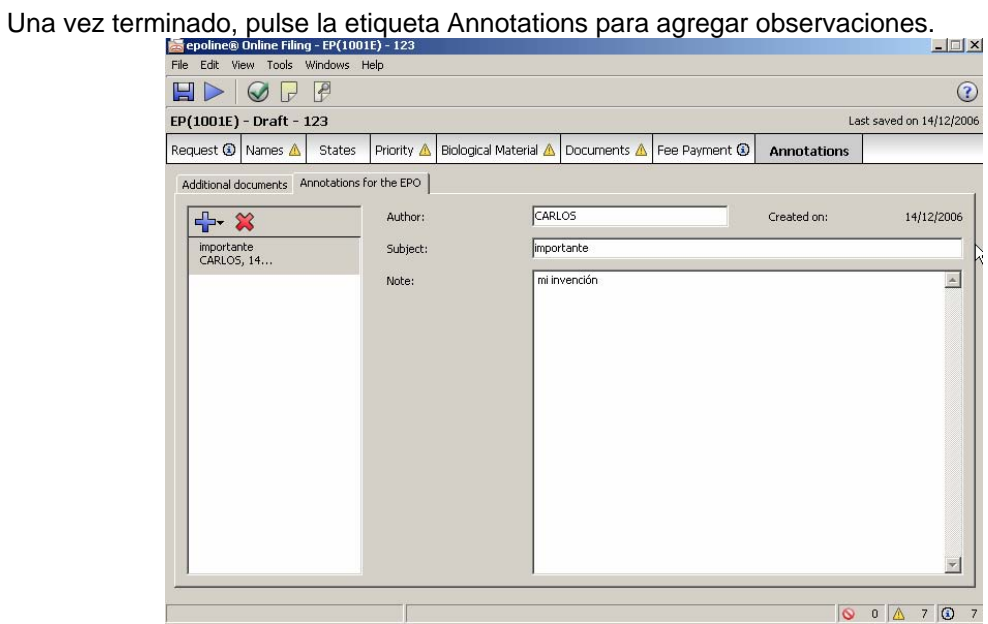

Introduzca alguna observación, si procede.

Una vez introducida toda la información necesaria, podemos mover la solicitud a

"Mover a Listo para Firmar y Firmar". Para ello, pulse el icono kato disponible en la barra de herramientas:

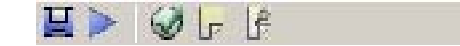

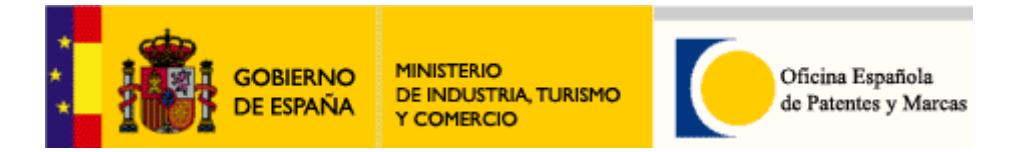

En la siguiente ventana, en el Visor PDF, antes de firmar, se podrá revisar la información disponible en la parte izquierda de la ventana, la cual contiene documentos adjuntos, el petitorio y otros documentos de sistema.

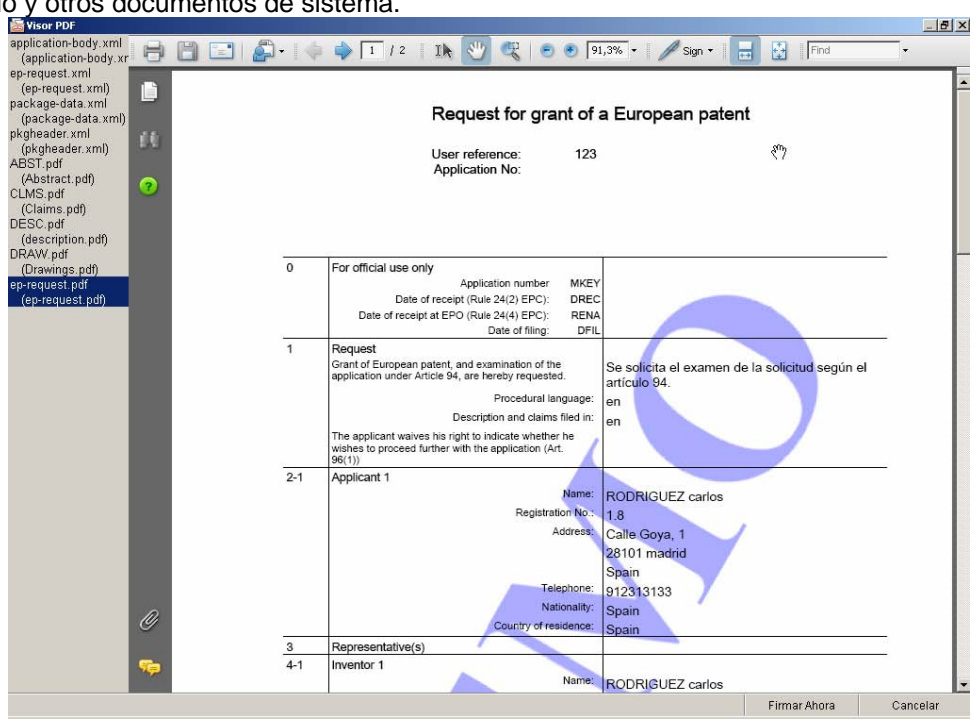

Una vez terminado, pulse Firmar Ahora

En la ventana de Firma Solicitud, elija *Tarjeta Inteligente* (por defecto) si su certificado electrónico está en tarjeta criptográfica (ej. DNIe) en caso contrario elija *Certificado* Software. A continuación introduzca su código PIN en el campo *Introduzca su código PIN* y pulse *Firmar* (El campo *Lugar de Firma* es opcional)

| carlos BODBIGUEZ                                     | Firma solicitante carlos RODRIGUEZ:                                   |
|------------------------------------------------------|-----------------------------------------------------------------------|
| <otros><br/>oresentantes<br/><otros></otros></otros> | Nombre solicitante: carlos RODRIGUEZ                                  |
|                                                      | Tipo de firma:                                                        |
|                                                      | <ul> <li>Tarjeta Inteligente</li> <li>Certificado Software</li> </ul> |
|                                                      | C Alfabética                                                          |
|                                                      | Información Tarjeta Inteligente:                                      |
|                                                      | Introduzca su código PIN:                                             |
|                                                      | Lugar de Firma:                                                       |
|                                                      |                                                                       |

Firmar... El proceso de firmar puede tardar algunos segundos

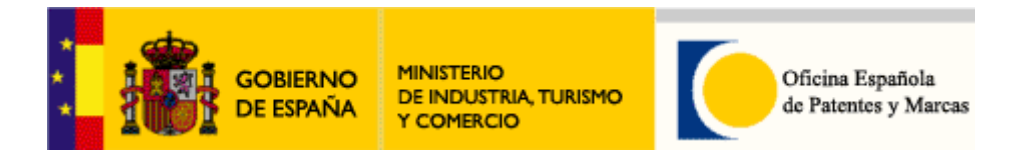

### Nuestra solicitud está ahora ubicada en Listo para Enviar.

| 🗟 Gestor de Ficheros epoline®                                                                                                    |                                                                                                    |                       |
|----------------------------------------------------------------------------------------------------|----------------------------------------------------------------------------------------------------|-----------------------|
| Eichero Editar Ver Flujo de Traba                                                                                                   | ijo Herramientas Aγuda                                                                                                    |                       |
| 🔁 🗱 🔍 🕨 🐼 🗗                                                                                                    | e                                                                                                    | © 3                   |
| Carpeta Predeterminada -                                                                                                    | Listo para Enviar - EP(1001E) - 123                                                                                                    | 1 elemento disponible |
| <ul> <li>Indas las Solicitudes</li> <li>Carpeta Predeterminada</li> <li>Formularios</li> <li>Planillas</li> <li>Mapelera</li> </ul> | Todos     Borrador     Listo para Firmar     Listo para [       Guardedo     Referencia     Título       15/12/2006     123     Solioitud de concesión de palen curopea       Solioitud de concesión de palen curopea     Solioitud de concesión de palen curopea       Formulario EP(1001E)     Título:       Título:     INVENCIÓN | Enviado Guardado pc   |
|                                                                                                    | Estado: Listo para Enviar                                                                                                    |                       |
|                                                                                                    | Mensajes: 💿 0 🔬 3 💿 7                                                                                                    |                       |
|                                                                                                    | Guardado por última vez:Administralor, 15/12/2006                                                                                                    |                       |
|                                                                                                    | Solicitante: carlos RODAIGUEZ  also in                                                                                                    | veniar)               |
|                                                                                                    | Ficheros adjuntos: 4 Ver                                                                                                    |                       |
|                                                                                                    | Observaciones Privadas:                                                                                                    |                       |
|                                                                                                    | Elementos seleccionados: 1                                                                                                    | li.                   |

Para enviar la solicitud (presentar vía Internet) ahora, pulse el icono

En la siguiente, tenemos la opción de elegir entre la opción epoline (envío via Internet) o la opción Cd-r. Seleccione la opción de **epoline** (por defecto). Compruebe también que su solicitud sea enviada al servidor (dirección url) correcto.

| epoline® Online Filing 📩 🔀                                                                                                    |
|----------------------------------------------------------------------------------------------------|
| Atención                                                                                                    |
| Enviara: © Epoline(R) © CD-R                                                                                                    |
| Su solicitud electrónica está punto de ser enviada al servidor de<br>demostración https://olfoepm1.oepm.es/olfdemo/receiver<br>para demo/test/pruebas Esta solicitud no debe de contener<br>información confidencial.<br>Si no está seguro, debe detener el envío ahora. |
| ¿Desea que aparezca este mensaje en el futuro?                                                                                                    |
| Continuar el envío Detener el envío                                                                                                    |

|  | gobierno<br>De españa                                                    | MINISTERIO<br>DE INDUSTRIA, TURISMO<br>Y COMERCIO                                                                                                    | Oficina Española<br>de Patentes y Marcas           |
|--|--------------------------------------------------------------------------|----------------------------------------------------------------------------------------------------|----------------------------------------------------|
|  | Por favor, in<br>Listo par<br>NOMBRE<br>1234567<br>Con su fi<br>servidor | troduzca su código PIN<br>a firmar con su código PIN (asunt<br>E GARCIA DEL VELLO LOPEZ LUI<br>89X enviado por: ES, FNMT)<br>irma se establecerá una conexiór<br>para el envío de la solicitud<br>su PIN para continuar: | IO: ES, FNMT,<br>S ADRIAN - NIF<br>I segura con el |
|  | J                                                                        | ОК                                                                                                    | Cancelar                                           |

Pulse Continuar el envío para iniciar el envío Pulse Detener el envío para no enviar ahora.

Para poder enviar, introduzca una vez más su código PIN y pulse OK.

| En progreso   |          |
|---------------|----------|
| Enviado datos | 85%      |
|               | Cancelar |

Su envío está en progreso......

Una vez terminado el envío, podrá ver su recibo. Pulse Sí para ver su recibo; se recomienda que se visualice el recibo después de cada presentación

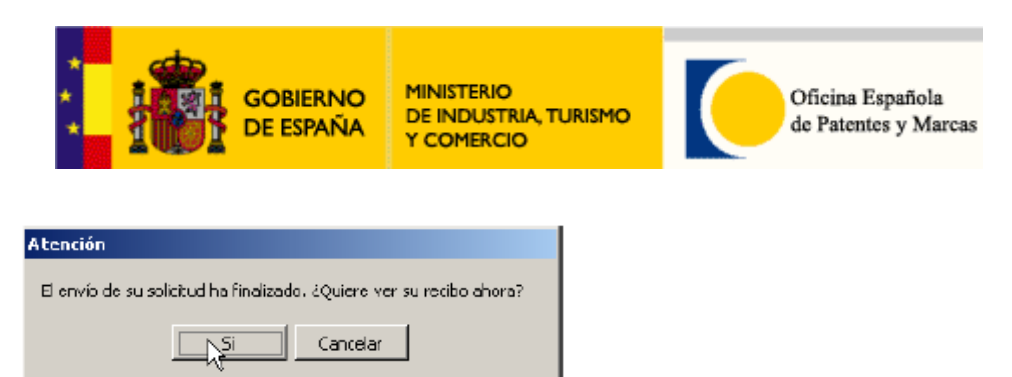

El envío se ha finalizado. Pulse Sí para ver su recibo

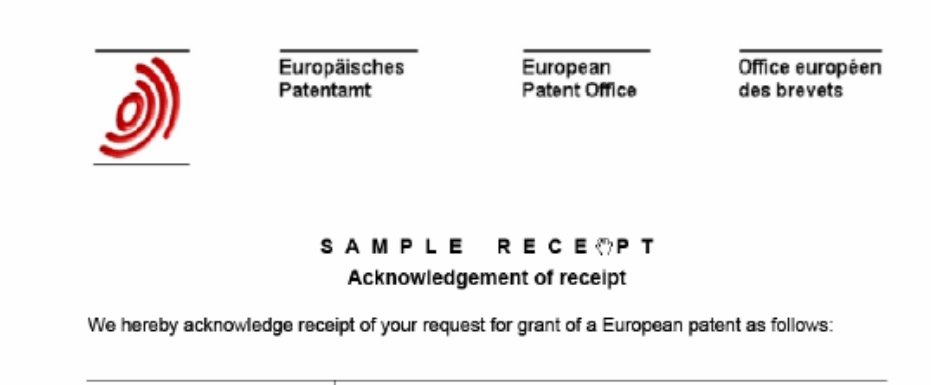

| Submission number  | 300000120        |
|--------------------|------------------|
| Application number | EP06381006.3     |
| Date of receipt    | 15 December 2006 |
| Your reference     | 123              |
| Applicant          | carlos RODRIGUEZ |

Le recomendamos que guarde una copia de su recibo en una carpeta designada en su

disco duro, pulsando el icono . disponible la barra de herramientas del Visor PDF ejemplo:

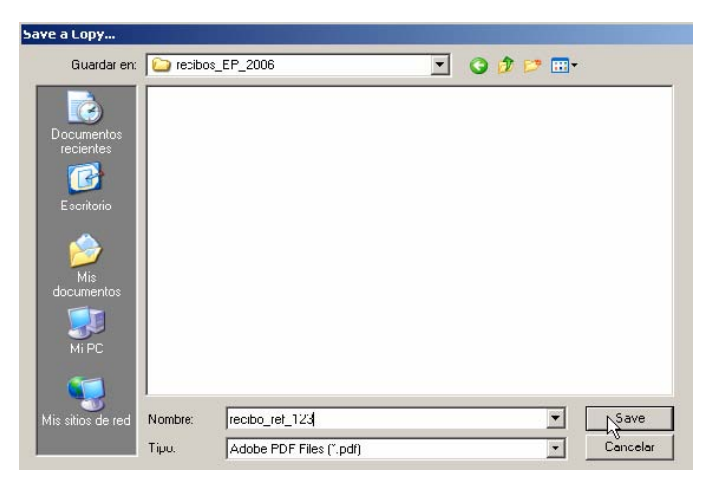

Para guardar, pulse Save (o Guardar)

Una vez guardado el recibo, pulse Cancelar para salir del Visor PDF y volver al Gestor de Ficheros EPO Online Filing®

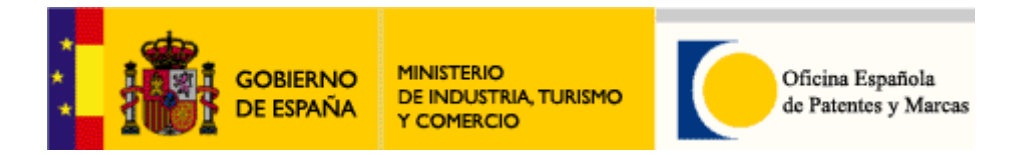

# 6. Asistencia técnica e información

La OEPM ha habilitado un servicio de atención a los usuarios, para resolver posibles dudas sobre la instalación y funcionamiento del sistema:

Ayuda a usuarios (aspectos técnicos del sistema de solicitud electrónica): Tel. +34 91 3495334 Correo-e: ayudausuarios@oepm.es

Información general (sobre procedimiento administrativo y tramitación): Tel. +34 902 157 530 Correo-e: informacion@oepm.es